# 

# NaviPlan User Manual: Calculators & Assessments

(Volume II of IV)

#### Copyright and Trademark

© Copyright 2013-2014 Advicent LP and its affiliated companies (Advicent). All rights reserved. Advicent<sup>®</sup> and NaviPlan<sup>®</sup> are trademarks of Advicent.

No part of this publication may be reproduced or transmitted in any form, by any means (electronic, photocopying, recording, or otherwise) without the written permission of Advicent.

Microsoft Word is a registered trademark of Microsoft Corporation. Adobe and Acrobat are trademarks of Adobe Systems Inc. All other product names are the sole properties of their respective owners.

#### Software License

This publication is intended for use by authorized licensees of Advicent's proprietary NaviPlan software described herein. This publication does not grant any license or right to use of the software, and use of the software or this publication is prohibited by anyone who is not an authorized licensee. All licenses, rights, and restrictions on use of the software are governed by a separate license agreement.

#### Disclaimer

The software described in this publication is designed to allow a financial planner to demonstrate and evaluate various strategies in order to achieve a client's financial goals. It is licensed to authorized licensees on the understanding that Advicent is not engaged in rendering legal, accounting, or other professional advice and, if any such advice is required, the services of a competent professional person should be obtained.

Advicent has engaged lbbotson Associates, Inc., a wholly owned subsidiary of Morningstar, Inc., to develop proprietary asset allocation tools for educational purposes. Ibbotson has granted to Advicent a license for use thereof.

USA version

11/07/2014

# Contents

| Contents 1                                  |
|---------------------------------------------|
| Chapter 1: Using this manual                |
| NaviPlan User Manual Series                 |
| Conventions                                 |
| NaviPlan Resources                          |
| Partner Support                             |
| Chapter 2: Using the calculators            |
| Opening a calculator                        |
| Managing calculators                        |
| Reviewing and printing calculator results   |
| Goals calculators                           |
| Retirement calculators                      |
| Major purchase calculators                  |
| Education calculators                       |
| Insurance calculators                       |
| Retirement Required Savings calculator      |
| Retirement Available Savings calculator     |
| IRA vs. Roth IRA                            |
| Major Purchase Required Savings calculator  |
| Major Purchase Available Savings calculator |
| Education Savings calculator                |
| Life Insurance calculator                   |
| Debt management calculators                 |
| Loan Comparison calculator                  |
| Mortgage Comparison calculator              |
| Chapter 3: Entering Financial Assessments   |
| Selecting modules to assess                 |

| Modeling the current financial picture                                  |
|-------------------------------------------------------------------------|
| Assessing retirement needs                                              |
| Determining whether the retirement goal is achievable                   |
| Assessing education needs                                               |
| Assessing major purchase needs                                          |
| Assessing insurance needs                                               |
| Analyzing Life Insurance needs with the Life Insurance Quick Assessment |
| Viewing results                                                         |
| Chapter 4: Entering Asset Allocation Assessments                        |
| Using predefined asset allocation                                       |
| Overriding the investor profile                                         |
| Customizing the asset mix using the Weightings feature                  |
| Customizing the asset mix using the Optimize feature                    |
| Using user-defined asset allocation                                     |
| Entering account information                                            |
| Searching for asset class weightings                                    |
| Entering holdings                                                       |
| Entering return rates                                                   |
| Setting up a 529 plan49                                                 |
| Entering an UTMA or UGMA account                                        |
| Entering annuity information                                            |
| Entering annuity subaccounts                                            |
| Comparing the current portfolio and suggested asset mix                 |
| Viewing results                                                         |
| Chapter 5: Client Reports                                               |
| Generating a client report                                              |
| Creating report templates                                               |
| Using the Client Report Monitor                                         |
| Index                                                                   |

# Chapter 1: Using this manual

The NaviPlan user manual series includes all the instructions you need to use NaviPlan effectively. This chapter will help you use all the manuals in this series. More manuals are available on the Learning Center.

#### In this chapter:

| NaviPlan User Manual Series | 4   |
|-----------------------------|-----|
| Conventions                 | . 5 |
| NaviPlan Resources          | 6   |

# NaviPlan User Manual Series

NaviPlan user manuals are organized by the tasks you can accomplish in each level. If you are a new NaviPlan user, start with the *Introduction* user manual.

| User manual                                                   | Tasks covered                                                                                                    |
|---------------------------------------------------------------|----------------------------------------------------------------------------------------------------|
| Introduction                                                  | <ul> <li>Setting up user preferences.</li> <li>Creating and managing client engagements.</li> <li>Determining which assessment or plan level to select.</li> <li>Using NaviPlan workflow.</li> </ul>                                                                                                    |
| Calculators and Assessments                                   | <ul> <li>Using calculators to model specific aspects of your clients' finances.</li> <li>Assessing your clients' current financial situation.</li> <li>Entering account and annuity information.</li> <li>Determining your clients' investor profile.</li> </ul>                                                                                                    |
| Level 1 and Level 2 Plans –<br>Entering client data and goals | <ul> <li>Entering financial planning assumptions.</li> <li>Entering detailed net worth, cash flow, and insurance information.</li> <li>Adding holdings to accounts and annuities.</li> <li>Entering business entities.</li> <li>Entering real estate assets.</li> <li>Entering equity compensation.</li> <li>Entering detailed estate planning information.</li> <li>Entering advanced estate planning information.</li> <li>Using the Detailed Tax method and <i>Detailed Cash Flow</i>.</li> <li>Entering saving and redemption strategies.</li> <li>Entering client goals.</li> <li>Generating simple estate planning reports.</li> <li>Generating client reports.</li> </ul> |
| Level 1 and Level 2 Plans –<br>Analyzing client goals         | <ul> <li>Analyzing your clients' goals using Scenario Manager.</li> <li>Conducting detailed cash flow and net worth analyses.</li> <li>Generating Monte Carlo simulations.</li> <li>Creating goal scenarios.</li> <li>Creating estate planning scenarios.</li> <li>Generating client reports.</li> </ul>                                                                                                    |

### Conventions

This user manual uses the following conventions.

- The names of items on the screen are bolded and italicized. For example, the *Clients* page opens.
- The names of items that you must select, click, or enter appear in bold. For example, select Recommended, and then click OK.
- To help you navigate through the application, locations are separated by en dashes (–). For example, Enter Financial Data section – *Net Worth* category – *Accounts* page.

| NaviPlan® Premium      |                    |               |            |         |           |      |                      |
|------------------------|--------------------|---------------|------------|---------|-----------|------|----------------------|
| ▼ Client Information   | Net Worth          |               |            |         |           |      |                      |
| Client List            | incertron an       |               |            |         |           |      |                      |
| Clinet Information     | Assets/Liabilities | Accounts      | Annuities  | Equity  | Compensat | tion | Asset Class Weight   |
| Section                | Enter new account  | s, define hov | / 8        | Page    |           | and  | edit investment inco |
| Plan List              | To edit investment | income ear    | ne         | 1 4 5 5 |           | Ino  | n-qualified accounts |
| Modules                | Previously Incurre | d Investmen   | t Activity |         |           |      |                      |
| Assumptions            |                    |               |            |         |           |      |                      |
| Asset Allocation       | Qualified and      | d Non-Qu      | alified Ac | counts  |           |      |                      |
| ▼ Enter Financial Data | Category           | Accou         | nt         |         |           |      |                      |
| Net Worth              | <u> </u>           | уре           |            |         | Owner     |      | Market Value E       |
| Cash Flow              | New account        | 401(          | <)         | *       | John      | *    | \$50,000             |
| Strategies             | New account        | Non-          | Qualified  | ~       | Joint     | *    | \$50,000             |
| Insurance Coverage     | Nebulous othe      | r acc IRA     |            | ~       | John      | ~    | \$25,000             |
| Tax Details            |                    |               |            |         |           |      |                      |
| ▼ Set Goals            | Goal Funding       |               |            |         |           |      |                      |
| Retirement             |                    |               |            |         |           |      |                      |

Enter Financial Data section – Net Worth category – Accounts page

To help you use this manual, please note the following abbreviations and graphics:

- AA Refers to the Asset Allocation Assessment.
- FA Refers to the Financial Assessment.
- Level 1 Indicates that the step or paragraph applies to Level 1 Plans only.
- Level 2 Indicates that the step or paragraph applies to Level 2 Plans only.
- A. Tax Indicates that the step or paragraph only applies when you are using the Average Tax method.
- D. Tax Indicates that the step or paragraph only applies when you are using the Detailed Tax method.

## NaviPlan Resources

Advicent provides several resources to help you use NaviPlan. The following table shows some of the resources available and where to find them.

| Advicent<br>resource                   | Description and location                                                                                                    |
|----------------------------------------|----------------------------------------------------------------------------------------------------|
| Help                                   | The quickest way to get information about any item within NaviPlan is to use the application Help. To access Help, select <b>NaviPlan Help</b> from the <i>Help &amp; Resources</i> menu. Help includes a glossary of terms. |
| Functional<br>documents                | Functional documents explain NaviPlan functionality, underlying assumptions, and results calculations. You can access functional documents from the <u>NaviPlan Learning</u><br><u>Center</u> .                              |
| Quick<br>Reference<br>Guides<br>(QRGs) | Quick Reference Guides are designed to get you started with a particular workflow in NaviPlan. You can access QRGs from the NaviPlan Learning Center.                                                                        |
| User<br>Manuals                        | You can also access other user manuals in this series . You can access manuals from the NaviPlan Learning Center.                                                                                                    |
| Help<br>Videos                         | Help videos are designed to give you an overview of each section in NaviPlan. You can access help videos from the NaviPlan Learning Center.                                                                                  |

### Partner Support

Contact us by telephone at

(888) 692-3474 (Monday–Thursday, 7:30 a.m.–6 p.m. central time) (Friday, 7:30 a.m.-5:00p.m. central time)

Contact us by email at

support@advicentsolutions.com

# Chapter 2: Using the calculators

For a quick snapshot of your clients' current financial situation, future goals, and objectives, use the calculators in NaviPlan. To develop a general needs analysis or for more detailed planning, use the assessment or plan types.

#### In this chapter:

| Opening a calculator                        |
|---------------------------------------------|
| Managing calculators                        |
| Reviewing and printing calculator results   |
| Goals calculators                           |
| Retirement calculators                      |
| Major purchase calculators                  |
| Education calculators                       |
| Insurance calculators                       |
| Retirement Required Savings calculator12    |
| Retirement Available Savings calculator     |
| IRA vs. Roth IRA                            |
| Major Purchase Required Savings calculator  |
| Major Purchase Available Savings calculator |
| Education Savings calculator                |
| Life Insurance calculator                   |
| Debt management calculators                 |
| Loan Comparison calculator                  |
| Mortgage Comparison calculator              |

# Opening a calculator

To save the calculator details for later use, you must open the client file first, and then open the calculator. This means that the calculator must be opened from within a client file in order to be saved.

To open a calculator, follow these steps:

From any page in the application once you have opened a client file, go to the *Quick Actions* menu in the upper-right corner of the window, select *Calculators*, and then choose a calculator.
 OR

Go to the *Plan Management* section – *Plan List* category – *Plans* page and click **New**. Select the **Calculator** option, and then select a calculator from the menu.

|    |                                  |   | QUICK ACTIONS 🔻               |
|----|----------------------------------|---|-------------------------------|
|    |                                  |   | Switch to Presentation Module |
|    |                                  | • | Reports                       |
|    | Retirement Required Savings      | • | Calculators                   |
| 2. | Retirement Available Savings     | • | Notes                         |
| tl | Retirement - IRA vs. Roth IRA    |   | Planning Assistant            |
|    | Education Savings                |   |                               |
|    | Major Purchase Required Savings  |   |                               |
|    | Major Purchase Available Savings |   |                               |
| -  | Loan Comparison                  |   |                               |
|    | Mortgage Comparison              |   |                               |
|    | Life Insurance                   |   |                               |
|    | Calculator Management            |   |                               |

Quick Actions menu (displaying the Calculators sub-menu)

2. To open a previously saved calculator, select it from the menu on the *Plans* page.

# Managing calculators

NaviPlan allows you to manage multiple calculators in a client file. You can create, open, duplicate, and delete calculators in the *Calculator Management* dialog box.

To manage multiple calculators, in an open client file, go to the *Calculators* menu, and then select Calculator Management.

| Calculator Manag        | ement 🕜 ×          |
|-------------------------|--------------------|
| Calculators             |                    |
| NEW 🔻 🗁 OPEN 🐚          | Duplicate 🗱 Delete |
| Description Type        | Modified Date      |
| Retirement Retirement R | equired Savings    |
|                         |                    |
|                         |                    |
|                         |                    |
|                         |                    |
|                         | CLOSE              |

Calculators menu – Calculator Management – Calculator Management dialog box

| То                          | Do this                                                                                                    |
|-----------------------------|----------------------------------------------------------------------------------------------------|
| Create a new<br>calculator  | Click <b>New</b> , and then select a calculator. Enter the required data, and then click <b>OK</b> .             |
| Open an existing calculator | Select a calculator to open, and then click <b>Open</b> , or click the link for the calculator you want to open. |
| Duplicate a<br>calculator   | Select the calculator you want to duplicate, and then click <b>Duplicate</b> .                                   |
| Delete a calculator         | Select the calculator you want to delete, and then click <b>Delete</b> .                                         |

# Reviewing and printing calculator results

After entering the clients' information, in most of the calculators the calculator results appear under **Analysis Results** on the **Details** tab in the **<calculator>** dialog box.

| etails Reports                  |                                                       |                                      |     |
|---------------------------------|-------------------------------------------------------|--------------------------------------|-----|
| Jse this calculator to determin | ne the amount of monthly savings required to meet y   | our desired retirement income needs. |     |
| Retirement Informati            | on                                                    | Assumptions                          |     |
| Description                     | Retirement                                            | Initial Investment                   | \$0 |
| Annual Income Needs (paid m     | ionthly)                                              | Average Tax Rate                     | 25% |
| Desired Income (after tax)      | \$50,000                                              | Qualified Plan                       |     |
| In Today's Dollars              | Index at 3%                                           | Return Rate for Qualified Plan       | 6%  |
| rom Age                         | 65 To Age 90                                          | Interest                             | 6%  |
| Savings Information             |                                                       | Capital Gains                        | 0%  |
| 0                               |                                                       | Tax Free                             | 0%  |
| ndex Required Monthly Savin     | igs at 3%                                             | Dividends                            | 0%  |
| From Age                        | 35 To Age 65                                          | Deferred Growth                      | 0%  |
| Analysis Results                |                                                       |                                      |     |
| (ou peed to save \$001 per m    | onth (indexed at 2% annually) to a Non Ovalified Dia  | n from age 25 to 65                  |     |
| fou need to save \$991 per m    | ionan (indexed at 5% annually) to a Non-Qualified Pla | in moni age 55 (0 05.                |     |

Quick Actions menu - Calculators - Retirement Required Savings - Retirement Required Savings Calculator dialog box - Details tab

To view a detailed report, go to the *Reports* tab in the *<calculator>* dialog box.

To generate a printer-friendly version of the report, click either the **PDF** or the **Word** button.

## Goals calculators

Planning calculators are available for retirement planning, major purchase, education, and life insurance goals.

This guide provides a general description of all the goals calculators. For detailed instructions and field descriptions, see Help.

### **Retirement calculators**

- Retirement Required Savings
- <u>Retirement Available Savings</u>
- IRA vs. Roth IRA

### Major purchase calculators

- <u>Major Purchase Required Savings</u>
- <u>Major Purchase Available Savings</u>

### **Education calculators**

Education Savings

#### Insurance calculators

Life Insurance

### Retirement Required Savings calculator

The *Retirement Required Savings* calculator calculates the amount the client needs to save monthly to meet his or her desired retirement income based on the initial investment, savings time frame, average tax rate in retirement, and assumed return rates.

| etails Reports                   |                                                      |                                      |     |
|----------------------------------|------------------------------------------------------|--------------------------------------|-----|
| Use this calculator to determine | the amount of monthly savings required to meet yo    | our desired retirement income needs. |     |
| Retirement Information           | n                                                    | Assumptions                          |     |
| Description                      | Retirement                                           | Initial Investment                   | \$0 |
| Annual Income Needs (paid mor    | nthly)                                               | Average Tax Rate                     | 25% |
| Desired Income (after tax)       | \$50,000                                             | Qualified Plan                       |     |
| In Today's Dollars               | Index at 3%                                          | Return Rate for Qualified Plan       | 6%  |
| From Age                         | 65 To Age 90                                         | Interest                             | 6%  |
| Savings Information              |                                                      | Capital Gains                        | 0%  |
|                                  |                                                      | Tax Free                             | 0%  |
| Index Required Monthly Savings   | ; at                                                 | Dividends                            | 0%  |
| From Age                         | 35 To Age 65                                         | Deferred Growth                      | 0%  |
| Analysis Results                 |                                                      |                                      |     |
| /ou need to save \$991 per mor   | nth (indexed at 3% annually) to a Non-Qualified Plan | from age 35 to 65.                   |     |
|                                  |                                                      |                                      |     |

Quick Actions menu - Calculators - Retirement Required Savings - Retirement Required Savings Calculator dialog box - Details tab

### Retirement Available Savings calculator

The *Retirement Available Savings* calculator calculates the amount of annual, after-tax income the client will receive in retirement based on the initial investment, monthly savings, tax rates, savings time frame, and assumed return rates.

| tails Reports                                                                    |                                            |                        |
|----------------------------------------------------------------------------------|--------------------------------------------|------------------------|
| se this calculator to determine the amount of attainable retirement income to r  | neet a desired income need based on a poss | ible monthly savings p |
| ossible Savings Plan                                                             | Assumptions                                |                        |
| escription Retirement Available !                                                | Average Tax Rate                           | 25%                    |
| itial Investment \$0                                                             | Qualified Plan                             |                        |
| onthly Savings \$0                                                               | Return Rate for Qualified Plan             | 6%                     |
| dex at 3%                                                                        | Interest                                   | 6%                     |
|                                                                                  | Capital Gains                              | 0%                     |
|                                                                                  | Tax Free                                   | 0%                     |
| etirement Information                                                            | Dividends                                  | 0%                     |
| dex Retirement Income at 3%                                                      | Deferred Growth                            | 0%                     |
| rom Age 65 To Age 90                                                             |                                            |                        |
| Report Results In Today's Dollars                                                |                                            |                        |
| nalvsis Results                                                                  |                                            |                        |
|                                                                                  | scome of <b>\$0</b>                        |                        |
| ised on your current savings strategy, you may be able to attain a retirement in | acome or <b>30.</b>                        |                        |

Quick Actions menu - Calculators - Retirement Available Savings - Retirement Available Savings Calculator dialog box - Details tab

### IRA vs. Roth IRA

The IRA vs. Roth IRA calculator compares the benefits of contributing to either a traditional IRA or a Roth IRA.

| RA vs. Roth IRA Calculator 🔹 🔹                                                                                                    |
|----------------------------------------------------------------------------------------------------|
| here are two types of Investment Retirement Accounts (IRA): Traditional IRA and Roth IRA.<br>nter your investment information below to compare the benefit of contributing to either an IRA or Roth IRA. |
| Details Reports                                                                                                    |
| Contribution Information                                                                                                    |
| Description IRA vs. Roth IRA                                                                                                    |
| Amount \$0                                                                                                    |
| Frequency Monthly 🗸                                                                                                    |
| Starting Year 2013                                                                                                    |
| Starting Age 35                                                                                                    |
| Return Rate 6%                                                                                                    |
| Payout Information                                                                                                    |
| Starting Age 65                                                                                                    |
| Number of Years 26                                                                                                    |
| Average Tax Rate 25%                                                                                                    |
| Frequency Monthly V                                                                                                    |
| Time of Year                                                                                                    |
| Index at 3%                                                                                                    |
| Analysis Results                                                                                                    |
| Starting at age 65, the Roth IRA will payout <b>\$0</b> more income for the year than the Traditional IRA.                                                                                               |
| OK CANCEL                                                                                                    |

Quick Actions menu – Calculators – Retirement - IRA vs. Roth IRA – IRA vs. Roth IRA Calculator dialog box – Details tab

### Major Purchase Required Savings calculator

The *Major Purchase Required Savings* calculator determines how much money your clients need to save each month to meet a desired major purchase goal.

| Enter information in the fiel     | ds below to determine the amount of savings req  | uired to meet a major purchase goal. |     |  |
|-----------------------------------|--------------------------------------------------|--------------------------------------|-----|--|
| Major Purchase Info               | ormation                                         | Assumptions                          |     |  |
| Description                       | Major Purchase                                   | Initial Investment                   | \$0 |  |
| Major Purchase Goal               | \$0                                              | Average Tax Rate                     | 25% |  |
| 2013 Dollars                      | Index at 3%                                      | Interest                             | 6%  |  |
| Starting Year                     | 2013                                             | Capital Gains                        | 0%  |  |
| Purchase Year                     | 2018                                             | Tax Free                             | 0%  |  |
| Stop Savings Year                 | 2018                                             | Dividends                            | 0%  |  |
| Index Required Monthly Sav        | vings at 3%                                      | Deferred Growth                      | 0%  |  |
| Analysis Results                  |                                                  |                                      |     |  |
| You need to save <b>\$0</b> per m | onth (indexed at 3.00% annually) from 2013 to 20 | 18.                                  |     |  |

Quick Actions menu – Calculators – Major Purchase Required Savings – Major Purchase Required Savings Calculator dialog box – Details tab

### Major Purchase Available Savings calculator

The *Major Purchase Available Savings* calculator determines the after-tax value of funds that will be available for your clients for use toward a major purchase, based on a monthly savings amount and time frame.

You can view the results as today's value (discounted by inflation) or, as a future value.

| Details Reports Use this calculator to determin | e how much money you will have for a major     | purchase goal based on a monthly sa | avings plan. |  |
|-------------------------------------------------|------------------------------------------------|-------------------------------------|--------------|--|
| Major Purchase Inforr                           | nation                                         | Assumptions                         |              |  |
| Description                                     | Major Purchase                                 | Initial Investment                  | \$0          |  |
| Monthly Savings                                 | \$0 Index at 3%                                | Average Tax Rate                    | 25%          |  |
| Starting Year                                   | 2013                                           | Interest                            | 6%           |  |
| Purchase Year                                   | 2018                                           | Capital Gains                       | 0%           |  |
| Stop Savings Year                               | 2018                                           | Tax Free                            | 0%           |  |
| Major Purchase Index At                         | 3%                                             | Dividends                           | 0%           |  |
| Report Results in Today's D                     | ollars                                         | Deferred Growth                     | 0%           |  |
| Analysis Results                                |                                                |                                     |              |  |
| You will accumulate <b>\$0</b> (in 20           | 18 dollars) towards your major purchase goal i | n 2018.                             |              |  |

Quick Actions menu – Calculators – Major Purchase Available Savings – Major Purchase Available Savings Calculator dialog box – Details tab

### Education Savings calculator

The *Education Savings* calculator determines how much money your clients need to save each month to plan for a child's education.

Note: This calculator does not calculate the benefits of using a 529 plan or Coverdell account.

| Education Information     Assumption       Description     Education Savings     Initial Investment       Education for     Student     Index Requirement       Age at End of Year     0     Starting Year       Education Start Age     18     Average Tax Re       Annual Education Cost (in today's \$)     \$10,000     Interest       Number of Years     4     Capital Gains | ns<br>ent \$                 |
|----------------------------------------------------------------------------------------------------|------------------------------|
| Description     Education Savings     Initial Investment       Education for     Student     Index Requires at a string Year       Age at End of Year     0     Starting Year       Education Start Age     18     Average Tax Re       Annual Education Cost (in today's \$)     \$10,000     Interest       Number of Years     4     Capital Gains                              | ent \$                       |
| Cost Indexed at     Tax Free       5%     Dividends       Deferred Grow     Deferred Grow                                                                                                    | the 25% 3% 2013 25% 6% 0% 0% |
| Analysis Results                                                                                                    |                              |

Quick Actions menu – Calculators – Education Savings – Education Savings Calculator dialog box – Details tab

### Life Insurance calculator

The *Life Insurance* calculator estimates how much life insurance your clients may require to protect the income and assets of surviving beneficiaries. The tabs on which you enter information are *General, Expenses at Death*, *Future Income Needs*, and *Current Assets & Insurance*.

| Life Insurance Calculator                                                             | <b>3</b> ×                                                                                                    |
|---------------------------------------------------------------------------------------|----------------------------------------------------------------------------------------------------|
| Enter applicable expenses, income needs, and<br>General Expenses at Death Future Inco | existing assets on the tabs below to determine life insurance needs.<br>ome Needs Current Assets & Insurance Reports                                                                           |
| Life Insurance Information                                                            | Assumptions                                                                                                    |
| Description Life Insurance<br>Insured Insured<br>Survivor Survivor                    | Inflation Rate3%Assumed Return Rate6%Less: Tax Rate25% = -1.5%After-Tax Yield on Capital4.5%Less: Inflation Rate on Income and Expenses-3%Real Return on Capital (after tax and inflation)1.5% |
|                                                                                       | OK CANCEL                                                                                                    |

Quick Actions menu – Calculators – Life Insurance – Life Insurance Calculator dialog box – General tab

On the *General* tab, under *Assumptions*, you can edit the inflation rate, assumed return rate, and tax rate that NaviPlan will use to calculate the real rate of return (after taxes and inflation) earned on life insurance proceeds that have been invested.

On the *Expenses at Death* tab, you can enter all the lump-sum expenses that the surviving client will incur following the client's or co-client's death.

| ter applicable expenses, income needs, and existin                           | g assets on the | e tabs below to detern                | nine life insurance ne                | eds.              |  |
|------------------------------------------------------------------------------|-----------------|---------------------------------------|---------------------------------------|-------------------|--|
| General Expenses at Death Future Income N                                    | eeds Currer     | nt Assets & Insurance                 | Reports                               |                   |  |
| Future Income Needs                                                          |                 |                                       |                                       |                   |  |
|                                                                              | Total           | Until Children<br>are self-supporting | After Children<br>are self-supporting | During Retirement |  |
| Number of Years                                                              | 0               | 0                                     | 0                                     | 0                 |  |
| Annual Living Expenses of Survivor (current dollars                          | 5)              | \$0                                   | \$0                                   | \$0               |  |
| Less: Estimated Social Security Benefits                                     |                 | \$0                                   | \$0                                   | \$0               |  |
| Survivor's Earned Income                                                     |                 | \$0                                   | \$0                                   | \$0               |  |
| Other Guaranteed Income                                                      |                 | \$0                                   | \$0                                   | \$0               |  |
| Plus: Taxes Payable                                                          |                 | \$0                                   | \$0                                   | \$0               |  |
| Annual Income Needs - Deficiency (Surplus)                                   |                 | \$0                                   | \$0                                   | \$0               |  |
| Capital Needs                                                                |                 |                                       |                                       |                   |  |
| Choose one of the following methods to calculate to Method Capital Depletion | the required ca | pital amount.                         |                                       |                   |  |
|                                                                              |                 |                                       |                                       |                   |  |

Quick Actions menu - Calculators - Life Insurance - Life Insurance Calculator dialog box - Future Income Needs tab

On the *Future Income Needs* tab, you can determine the annual income that will be required by the survivor throughout his or her life cycle. For example, you can enter different expense amounts for the following:

- Before the children are self-supporting.
- When the children are self-supporting.
- During the survivor's retirement.

On this tab, you will also choose one of the following methods to calculate the family's required capital after the insured dies:

- Capital Retention NaviPlan leaves the bulk of the client's estate untouched. Only the growth of the life
  insurance proceeds and realizable net worth are used to cover expenses. Additional insurance coverage is
  required.
- Capital Depletion The growth of the client's life insurance proceeds and realizable net worth are used to cover required expenses. Insurance coverage can be lower, however the client's net worth may be significantly reduced.

On the *Current Assets & Insurance* tab, you can enter the total amount of the family's realizable assets, the amount of the insured's existing life insurance coverage, and the amount of the Social Security death benefit payment expected, if any.

The *Reports* tab shows you the results based on the life insurance information entered and recommends additional life insurance that may be required.

# Debt management calculators

Two types of debt management calculators are available:

- Loan Comparison
- Mortgage Comparison

This guide provides a general description of all the calculators. For detailed instructions and field descriptions, see Help.

### Loan Comparison calculator

The *Loan Comparison* calculator allows you to compare various loan alternatives, such as payment frequency, compound frequency, interest rate, amortization period, or payment amount. You can compare up to three different scenarios. You can also include an amortization schedule for one of the three scenarios in the report.

|                                                                                                    |                                                             |           |                                          |          |                                                    | ?       |
|----------------------------------------------------------------------------------------------------|-------------------------------------------------------------|-----------|------------------------------------------|----------|----------------------------------------------------|---------|
| Details Reports Use this calculator to compare loan rate, amortization period, or by pays Calculator Name Loan Comparison Loan Information                                              | payment alternat<br>ment amount.                            | ives by p | ayment frequenc                          | y, compo | ound frequency, ir                                 | nterest |
| Jan 1 2013                                                                                                    |                                                             |           |                                          |          |                                                    |         |
|                                                                                                    |                                                             |           |                                          |          |                                                    |         |
| Field to Calculate                                                                                                    | Payment Amour                                               | nt 🗸      | Alternative 1                            |          | Alternative 2                                      | 2       |
| Payment Frequency                                                                                                    | Monthly                                                     | ~         | Monthly                                  | • •      | Monthly                                            | ~       |
| Compound Frequency                                                                                                    | Monthly                                                     | *         | Monthly                                  | *        | Monthly                                            | *       |
|                                                                                                    |                                                             |           | 10.000%                                  |          |                                                    |         |
| Interest Rate                                                                                                    | 10.000%                                                     |           |                                          |          | 10.000%                                            |         |
| Interest Rate<br>Amortization (yrs/periods)                                                                                                    | 10.000%                                                     | 120       | 15.00                                    | 180      | 30.00                                              | 360     |
| Interest Rate<br>Amortization (yrs/periods)<br>Payment Amount                                                                                                    | 10.000%<br>10.00<br>\$1,322                                 | 120       | \$1,075                                  | 180      | 10.000%<br>30.00<br>\$878                          | 360     |
| Interest Rate<br>Amortization (yrs/periods)<br>Payment Amount<br>Total Payments in Year                                                                                                 | 10.000%<br>10.00<br>\$1,322<br>\$15,858                     | 120       | 15.00<br>\$1,075<br>\$12,895             | 180      | 10.000%<br>30.00<br>\$878<br>\$10,531              | 360     |
| Interest Rate<br>Amortization (yrs/periods)<br>Payment Amount<br>Total Payments in Year<br>Total Remaining Interest                                                                     | 10.000%<br>10.00<br>\$1,322<br>\$15,858<br>\$58,581         | 120       | 15.00<br>\$1,075<br>\$12,895<br>\$93,429 | 180      | 10.000%<br>30.00<br>\$878<br>\$10,531<br>\$215,926 | 360     |
| Interest Rate<br>Amortization (yrs/periods)<br>Payment Amount<br>Total Payments in Year<br>Total Remaining Interest<br>Include Amortization Schedule for                                | 10.000%<br>10.00<br>\$1,322<br>\$15,858<br>\$58,581<br>None | 120       | 15.00<br>\$1,075<br>\$12,895<br>\$93,429 | 180      | 10.000%<br>30.00<br>\$878<br>\$10,531<br>\$215,926 | 360     |
| Interest Rate<br>Amortization (yrs/periods)<br>Payment Amount<br>Total Payments in Year<br>Total Remaining Interest<br>Include Amortization Schedule for<br>Compare Payment Frequencies | 10.000%<br>10.00<br>\$1,322<br>\$15,858<br>\$58,581<br>None | 120       | 15.00<br>\$1,075<br>\$12,895<br>\$93,429 | 180      | 10.000%<br>30.00<br>\$878<br>\$10,531<br>\$215,926 | 360     |

Quick Actions menu – Calculators – Loan Comparison – Loan Comparison Calculator dialog box – Details tab

Select the Field to Calculate from the menu, the results are displayed in the corresponding fields below.

The loan alternative columns allow you to show your clients different loan parameters, such as how reducing their interest rate will allow them to pay the loan off more quickly.

### Mortgage Comparison calculator

The *Mortgage Comparison* calculator allows you to compare various mortgage alternatives, such as interest rate, amortization, payment amount, or principal. You can compare up to three different scenarios. You can also include an amortization schedule for one of the three scenarios in the report.

| Details Reports                                                           |                         |              |                  |            |                    |     |
|---------------------------------------------------------------------------|-------------------------|--------------|------------------|------------|--------------------|-----|
| Use this loan calculator to compare<br>amortization period, or payment an | mortgage paym<br>nount. | ient alterna | atives by paymen | nt frequer | icy, interest rate | ,   |
| Calculator Name<br>Mortgage Comparison                                    |                         |              |                  |            |                    |     |
| Loan Information                                                          |                         |              |                  |            |                    |     |
| Start Date Jan 1 2013<br>Original Principal \$100,000                     |                         |              |                  |            |                    |     |
| Mortgage Comparison                                                       |                         |              |                  |            |                    |     |
| Field to Calculate                                                        | Payment Amo             | unt 🗸        |                  |            |                    |     |
|                                                                           | Original                |              | Alternative 1    |            | ✓ Alternative      | 2   |
| Payment Frequency                                                         | Monthly                 | ~            | Monthly          | •          | Monthly            | *   |
| Mortgage Type                                                             | Fixed Rate              | *            | Fixed Rate       |            | Fixed Rate         | *   |
| Term (years)                                                              | <b>v</b>                |              | ~                |            | ×                  |     |
| Interest Rate                                                             | 10.000%                 |              | 10.000%          |            | 10.000%            |     |
| Amortization (yrs/periods)                                                | 10.00                   | 120          | 15.00            | 180        | 30.00              | 360 |
| Accelerated to                                                            | 10.00                   | 120          | 15.00            | 180        | 30.00              | 360 |
| Payment Amount                                                            | \$1,298                 |              | \$1,048          |            | \$846              |     |
| Total Payments in Year                                                    | \$15,573                |              | \$12,581         |            | \$10,151           |     |
| Total Interest Cost for<br>Amortization Period                            | \$55,731                |              | \$88,710         |            | \$204,521          |     |
| Include Amortization Schedule for                                         | None                    | ~            |                  |            |                    |     |
| Compare Payment Frequencies                                               |                         |              |                  |            | *                  |     |
|                                                                           |                         |              |                  |            |                    |     |

Quick Actions menu - Calculators - Mortgage Comparison - Mortgage Comparison Calculator dialog box - Details tab

Select the Field to Calculate from the menu, the results are displayed in the corresponding fields below.

The mortgage alternative columns allow you to show different mortgage parameters to your clients, such as how increasing their payment frequency can shorten their amortization.

# Chapter 3: Entering Financial Assessments

To quickly obtain a picture of your clients' current financial situation and to assess if your clients' financial goals will be met, create a Financial Assessment, and then generate a *Financial Needs Assessment* report to analyze the results.

**Note:** This manual assumes that you have already used NaviPlan to create and open a client file, engagement, and a Financial Assessment. For information about creating and managing client files and Financial Assessments, see the *NaviPlan User Manual: Introduction*.

In this chapter:

| Selecting modules to assess                                             | 24 |
|-------------------------------------------------------------------------|----|
| Modeling the current financial picture                                  | 26 |
| Assessing retirement needs                                              | 27 |
| Determining whether the retirement goal is achievable                   | 28 |
| Assessing education needs                                               | 29 |
| Assessing major purchase needs                                          | 31 |
| Assessing insurance needs                                               | 33 |
| Analyzing Life Insurance needs with the Life Insurance Quick Assessment | 35 |
| Viewing results                                                         | 37 |

# Selecting modules to assess

The *Select Modules* page displays the assessment's modules and available options.

#### Assessment Name 📩

| Einspecial | Accorrent  |
|------------|------------|
| Financial  | Assessment |

Enabled modules are checked. Click Select Modules to change the available modules in this assessment.

| Modules           |               |
|-------------------|---------------|
| ✓ Retirement      |               |
| ✓ Education       |               |
| 🗸 Major Purchase  |               |
| ✓ Insurance       |               |
| SELECT MODULES    |               |
| CONVERT TO DETAIL | ED INCOME TAX |
|                   |               |

Financial Assessment section - Financial Assessment category - Select Modules page (Average Tax method selected)

To change the selected modules, go to the **Select Modules** page, and then click **Select Modules**. A dialog box opens where you can clear or select modules.

| Select Modules                                                                                                    | 2 ×  |
|----------------------------------------------------------------------------------------------------|------|
| Modules                                                                                                    |      |
| Select one or more of the following modules:<br>Assess your risk tolerance and review the corresponding investment profile. |      |
| Compare your current financial situation with your retirement goal.                                                         |      |
| Education<br>Assess the cost of funding a post secondary education goal such as college.                                    |      |
| Major Purchase<br>Assess the cost of funding a major purchase goal such as a vehicle.                                       |      |
| Insurance<br>Assess your life and disability insurance needs in the event of premature death or<br>disability.              |      |
| SELECT ALL SELECT NONE                                                                                                    |      |
| ОК СА                                                                                                    | NCEL |

Select Modules dialog box

Two types of tax methods are available in Financial Assessments: Average Tax and Detailed Tax.

When using the Average Tax method, average taxes, including the state tax rate specified on the *Settings* menu – *Plan Settings* – *General* tab apply.

When using the Detailed Tax method, NaviPlan applies the bracketed federal and state rates (including tax deductions, credits, and AMT), to taxable income on a year-by-year basis. These tax rates are not editable.

If you selected the Average Tax method during assessment creation, you can convert to the Detailed Tax method by clicking **Convert to Detailed Income Tax** on the **Select Modules** page. Once you have converted to the Detailed Tax method, you cannot revert to the Average Tax method.

# Modeling the current financial picture

On the *Financial Picture* page, you can model the clients' current financial situation. NaviPlan uses this information to calculate the clients' net worth.

To enter your clients' financial picture using the Financial Assessment, follow these steps:

1. Go to the *Financial Picture* page.

| Lifestyle Assets     |             |          |          | Annual Income                           |           |
|----------------------|-------------|----------|----------|-----------------------------------------|-----------|
| Asset                | Amount      |          |          | Jim                                     | Maria     |
| Residence            | \$          | 0        |          | Annual Income \$                        | 0 \$0     |
| 2nd Residence        | \$          | 0        |          |                                         |           |
| Personal Use Proper  | ty \$       | 0        |          | Monthly Expense                         |           |
| Other Personal Asset | s \$        | 0        |          | Expense                                 | Amount    |
| Total                | \$          | 0        |          | Housing (e.g. utilities, repairs)       | \$0       |
| Total                |             | _        |          | Food                                    | \$0       |
| Liabilities          |             |          |          | Transportation (e.g. gas, insurance)    | \$0       |
|                      | Outstanding | Interest | Monthly  | Entertainment (e.g. restaurants, movies | \$0       |
| Liability            | Amount      | Rate     | Payments | Personal (e.g. clothing, hobbies)       | \$0       |
| Mortgage             | \$0         | 7.00%    | \$0      | Other (e.g. child care, travel)         | \$0       |
| Car Loans            | \$0         | 8.00%    | \$0      | Mortgage                                | \$0       |
| Personal Loans       | \$0         | 8.00%    | \$0      | - I                                     | \$0<br>40 |
| Other                | \$0         | 12.00%   | \$0      | Car Loans                               | \$0       |
| Tetel                | \$0         |          | \$0      | Personal Loans                          | \$0       |
| Iotal                |             |          |          | Other                                   | \$0       |
|                      |             |          |          | Total                                   | \$0       |

Note: Income and expenses entered on this page apply to the pre-retirement period only.

Financial Assessment section – Financial Assessment category – Financial Picture page

2. Enter all applicable lifestyle assets, liabilities, incomes, and expenses.

# Assessing retirement needs

In NaviPlan, retirement begins on January 1 of the year in which the first client to retire turns the specified retirement ageon the date specified for the first client and ends December 31 of the year when the last client dies. NaviPlan assesses needs in each year of the retirement period and compares them to the resources available for retirement funding. If either a shortfall or overfunding is expected, NaviPlan presents recommendations.

Retirement needs include desired annual retirement income and liability payments that extend into the retirement period. Do not include taxes or life insurance premiums; NaviPlan calculates taxes automatically, and life insurance premiums (if applicable) are entered elsewhere in the application.

Retirement resources include estimated annual pension income, Social Security, and all qualified and non-qualified accounts.

Lifestyle assets, such as homes, are not sold to fund retirement needs.

To assess retirement needs, follow these steps:

1. Go to the *Retirement* page.

| Retirement Information                                     |       |                                                                                                    |       |      |
|------------------------------------------------------------|-------|----------------------------------------------------------------------------------------------------|-------|------|
| Desired annual retirement income (in today's \$ after tax) | \$0   | Index at 3.00%                                                                                                    |       |      |
|                                                            | Jim   | Maria                                                                                                    |       |      |
| Retirement Age                                             | 65    | 65                                                                                                    |       |      |
| Life Expectancy                                            | 90    | 90                                                                                                    |       |      |
| Social Security Eligibility                                |       | Image: A start of the start of the start |       |      |
| Estimated Annual Pension Income (in today's \$)            | \$0   | \$0                                                                                                    |       |      |
| Investment Accounts for Retirement                         |       |                                                                                                    |       |      |
|                                                            | Jim   | Maria                                                                                                    | loint |      |
| Non-Qualified Accounts                                     |       |                                                                                                    |       |      |
| Current Value                                              | \$0   | \$0                                                                                                    | \$0   |      |
| Current Monthly Savings                                    | \$0   | \$0                                                                                                    | \$0   |      |
| Qualified Accounts                                         |       |                                                                                                    |       |      |
| Current Value                                              | \$0   | \$0                                                                                                    |       | 100% |
| Current Monthly Savings                                    | \$0   | \$0                                                                                                    |       |      |
| Monthly Savings: Employer                                  | \$0   | \$0                                                                                                    |       |      |
| Assumed Return Rate                                        | 6.00% | 6.00%                                                                                                    | 6.00% |      |
| WHAT ARE MY OPTIONS?                                       |       |                                                                                                    |       |      |

Financial Assessment section – Financial Assessment category – Retirement page

 Under *Retirement Information*, enter the clients' combined desired after-tax income upon retirement, in today's dollars.

**Note**: This amount should be large enough to include all lifestyle expenses that are expected during retirement.

- 3. To index the retirement income to inflation, enter the rate of inflation in the *Index at* field.
- 4. Enter the retirement age and life expectancy for each client, and then select the **Social Security Eligibility** option for each client who is eligible to receive Social Security benefits at retirement.
- 5. Enter the clients' estimated annual pension income, in today's dollars. This amount should not include estimated amounts from Social Security.
- 6. Under *Investment Accounts for Retirement*, enter the current value of non-qualified and qualified accounts, and the monthly amount of client and employer contributions. Monthly savings start January 1 of the plan year and end December 31 of the year before retirement.
- 7. Enter the rate of return you expect the investment accounts to earn.

**Note:** The bar graph on this page updates as you enter different values. NaviPlan calculates the percentage of the retirement goal that is expected to be covered, based on the information you entered.

8. Click **What are my options**?. Under *Options*, alternative strategies are shown that would, if implemented, enable your clients to achieve their retirement goal.

### Determining whether the retirement goal is achievable

Once you have completed the fields under **Retirement Information** and **Investment Accounts for Retirement** on the **Retirement** page, NaviPlan can provide feedback on current strategies.

Under *Goal Coverage* in *Detailed* retirement mode and *Investment Accounts for Retirement* in *Simple* retirement mode, the graph displays the percentage of the goal that is achievable using current strategies.

To see suggestions for other possible strategies, click **What are my options?**. A graph displays the percentage of the goal that is achievable using current strategies. Some suggestions for other possible strategies appear at the bottom of the dialog box.

### Assessing education needs

In general, NaviPlan assesses all needs associated with the education goal for each dependent and compares those to the resources available for education funding. If a shortfall or overfunding is expected, NaviPlan presents recommendations for each dependent's education goal. In the Financial Assessment, each dependent can only have one education goal.

In the Financial Assessment, education assessments can only be done for dependents; they cannot be done for the client or co-client. If no dependent was added when the client file was created, go to the *Client Management* – *Client Information* – *Personal Information* page, and then add the family member.

To assess education needs for a dependent, follow these steps:

1. Go to the *Education* page.

|                                        | Sophie   |
|----------------------------------------|----------|
| Annual Education Costs (in today's \$) | \$10,000 |
| Index Costs by                         | 5.00%    |
| Education Start Age                    | 18 2016  |
| Number of Years                        | 4        |
| Total Projected Cost                   | \$49,895 |
| Savings Information                    |          |
|                                        | Sophie   |
| Non-Qualified Accounts                 |          |
| Current Amount Saved                   | \$13,985 |
| Current Monthly Savings                | \$250    |
|                                        | 6.00%    |
| Assumed Return Rate                    | 0.00%    |
| Assumed Return Rate                    | 0.00%    |

Financial Assessment section – Financial Assessment category – Education page

- 2. Under Education Objectives, enter:
  - the estimated annual education costs in today's dollars.
  - a percentage to index costs by.
  - the dependent's age when the education goal begins.
  - the duration of the education goal.

NaviPlan calculates the **Total Projected Cost** value by indexing each annual cost individually by the rate entered in the **Index Costs by** field from January 1 of the plan year to December 31 of the year before the year the expense occurs.

- 3. Under *Savings Information*, enter the current amount saved, the current monthly savings, and the assumed rate of return.
  - All amounts saved earn the rate of return specified in the Assumed Return Rate field until the account is depleted.
  - Non-qualified savings are assumed to be deposited into a joint non-qualified account.
  - The amounts in the *Current Amount Saved* fields are assumed to be saved on January 1 of the plan year, whereas monthly savings begin in the current month. The monthly savings end on December 31 of the year before the last year of the goal.

**Note:** The graphs on this page update as you enter different values. NaviPlan calculates the percentage of each education goal that is expected to be covered based on the information you entered.

4. Click **What are my options**?. Under **Options**, alternative strategies are shown that would, if implemented, enable your clients to meet their education goal(s).

# Assessing major purchase needs

In general, NaviPlan assesses all needs associated with the major purchase goal and compares those needs to the clients' resources available to fund major purchases. Whether a shortfall or overfunding is expected, in either event NaviPlan presents recommendations for each major purchase goal. In the Financial Assessment, you can enter up to three major purchase goals.

To assess major purchase needs, follow these steps:

1. Go to the **Major Purchase** page.

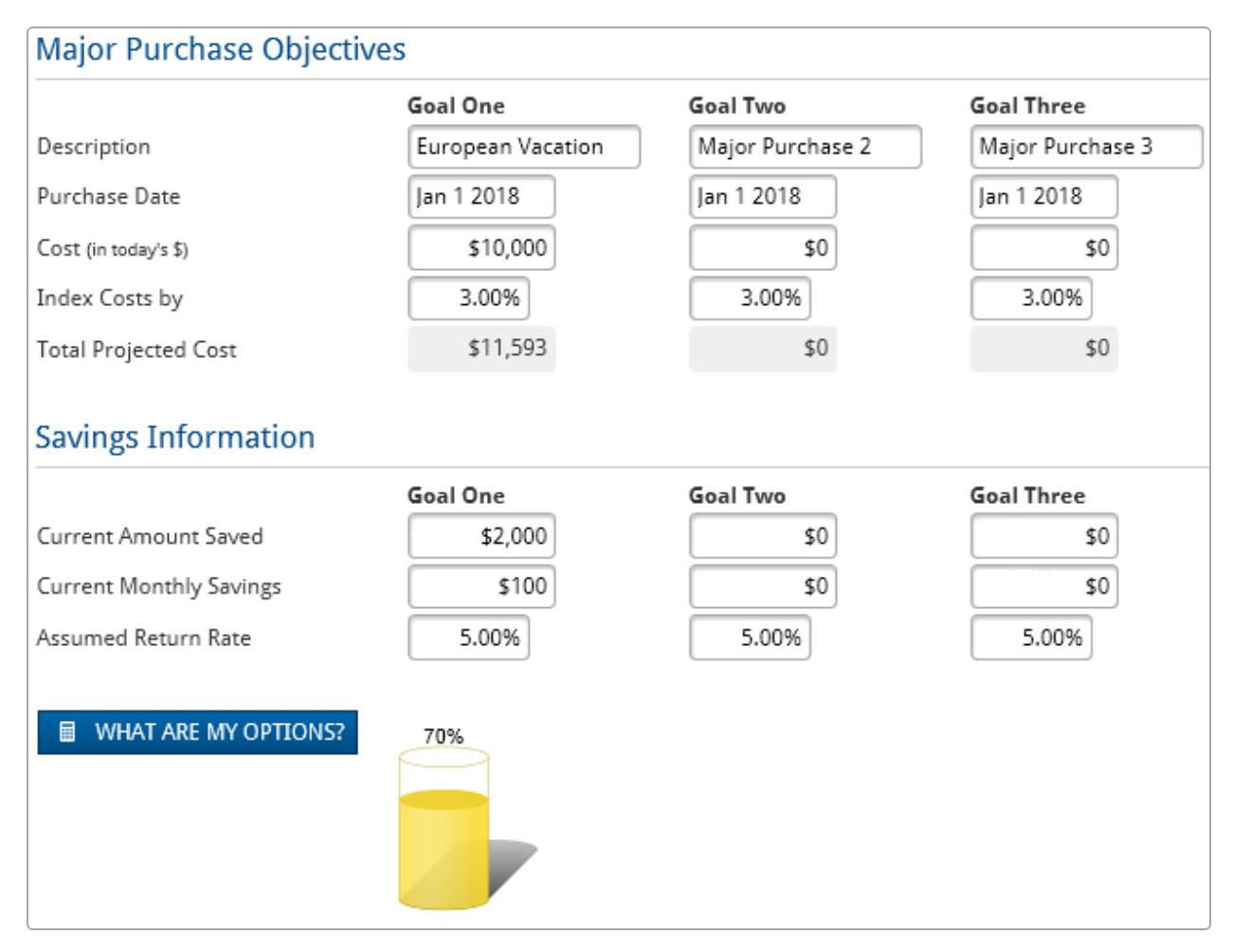

Financial Assessment section – Financial Assessment category – Major Purchase page

- 2. Under *Major Purchase Objectives*, enter all applicable information for the clients' planned purchase(s).
  - Major purchase goals cannot occur in the month of the plan date or in the following month. For example, if the plan date is April 12, 2014, the date entered must be June 1, 2014, or later.
  - NaviPlan calculates the *Total Projected Cost* value by indexing the value of each major purchase goal by the rate entered in the *Index Costs by* field from January 1 of the plan year to December 31 of the year before the year the expense occurs.

- 3. Under *Savings Information*, enter the current amount saved, the current monthly savings for the major purchase(s), and the assumed rate of return.
  - All amounts saved earn the rate of return specified in the *Assumed Return Rate* field until the account is depleted.
  - Accounts used to save toward major purchase goals are assumed to be joint, non-qualified accounts.
  - The amounts in the *Current Amount Saved* fields are assumed to be saved on January 1 of the plan year, whereas monthly savings start at the beginning of the month following the plan date. The monthly savings end on the month before the purchase date.

**Note:** The graphs on this page update as you enter different values. NaviPlan calculates the percentage of each major purchase goal that is expected to be covered based on the information you entered.

4. Click **What are my options**?. Under **Options**, alternative strategies are shown that would, if implemented, enable your clients to meet their major purchase goal(s).

### Assessing insurance needs

Life insurance needs are determined by simulating the death of either the client, co-client, or both on December 31 of the plan year. When death is simulated, NaviPlan assesses needs and compares them to existing resources and life insurance coverage. If available resources are not sufficient to meet needs, NaviPlan recommends additional coverage. NaviPlan assumes a capital depletion method for the life insurance analysis, which depletes available assets and existing life insurance policies as needed.

Disability insurance needs are determined by simulating either the client or co-client being disabled on January 1 of the year after the plan year. The annual income of the disabled client is discontinued during the disability period. Cash flow throughout disability is projected and, if deficits result, a need for further disability income coverage is reported. The disability period ends at retirement, at which time the retirement goal assumes the fulfillment of needs until death.

To assess insurance needs, follow these steps:

1. Go to the **Insurance** page.

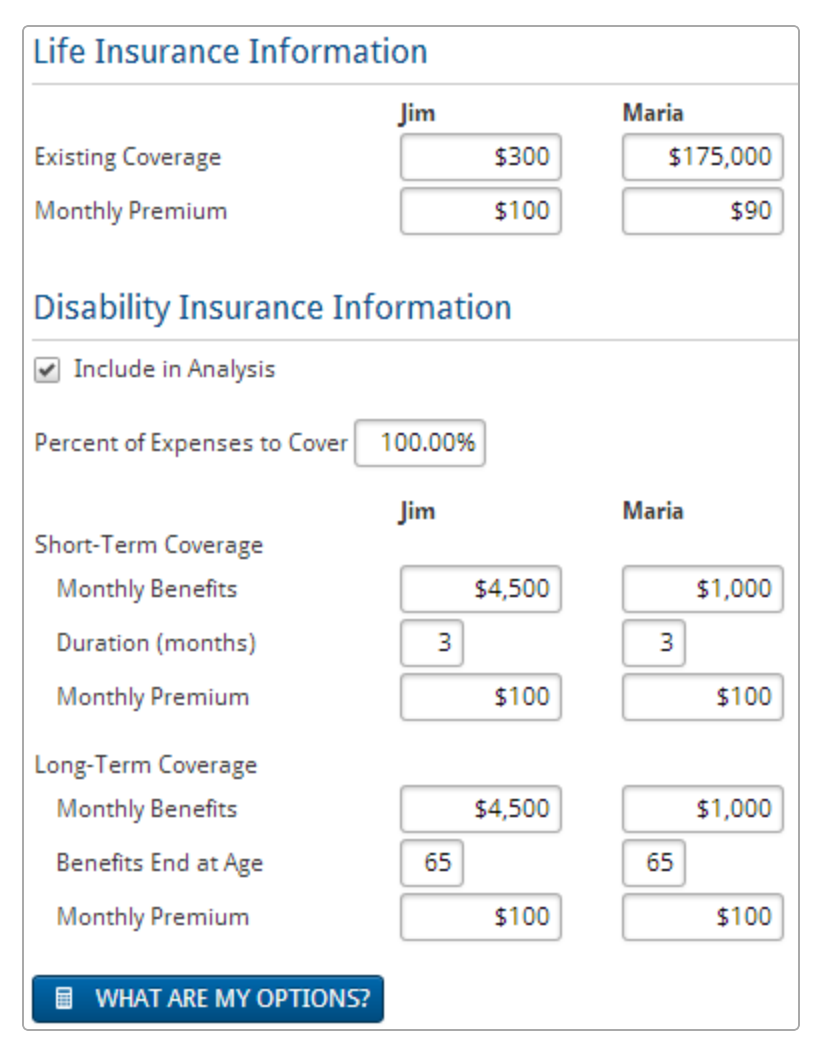

Financial Assessment section – Financial Assessment category – Insurance page

- 2. Under Life Insurance Information, enter the Existing Coverage and Monthly Premium
  - Life insurance policies in the Financial Assessment are assumed to be 10-year term policies that do not lapse, where the insured owns the policy and pays the premium, while the beneficiary is the non-insured client.

Disability policies in the Financial Assessment are assumed to provide non-taxable flat dollar amounts that are not indexed for inflation. The owner of the policy is expected to pay for the premiums and be the recipient of disability benefits. The policies have the following payout terms:

| Policy type | Waiting period | Benefits end     |
|-------------|----------------|------------------|
| Short term  | Two weeks      | In three months* |
| Long term   | Three months   | At age 65*       |
|             |                |                  |

\*These are default values in NaviPlan, but can be modified as required.

3. Click **What are my options**?. Under *Options*, NaviPlan displays the percentage and dollar value of the goal that can be met and the amount by which coverage would have to be increased to meet the goal.

# Analyzing Life Insurance needs with the Life Insurance Quick Assessment

The need for additional life insurance can be determined quickly using NaviPlan. On the *Insurance Analysis* page, these needs are determined using the following method:

- First, NaviPlan totals the data in the *Lump Sum Needs* and *Ongoing Needs* sections.
- Next, the total from the *Available Assets to Offset Needs* section is deducted.
- Finally, the total recommended additional insurance is displayed (along with a summary of the calculation) in the *Results* section.

This method makes the calculation easy to understand, increasing your clients' confidence.

To analyze your clients' need for additional insurance, follow these steps:

1. Go to the *Insurance Analysis* page.

| ump Sum Needs                                                                                                    | 📃 Lump Sum Needs Override 👔                                                                              | Assumptions                      |        |
|----------------------------------------------------------------------------------------------------|----------------------------------------------------------------------------------------------------|----------------------------------|--------|
| Copy Lump Sum Needs from Sarah                                                                                                    | n's Assessment                                                                                           | Inflation Rate                   | 3.0    |
| Mortgage Principal                                                                                                    | \$0                                                                                                    | Assumed Return Rate              | 5.0    |
| All Other Loans                                                                                                    | \$0                                                                                                    | Survivor's Tax Rate              | 30.0   |
| Education Goals                                                                                                    | \$23,032                                                                                                 |                                  |        |
| Emergency Fund                                                                                                    | \$0                                                                                                    | Results                          |        |
| Final Expenses (burial, probate, etc.)                                                                                                    | \$0                                                                                                    | Total Lump Sum Needs             | \$23,  |
| Any Additional Needs                                                                                                    | \$0                                                                                                    | plus: Total Ongoing Needs        |        |
| otal Lump Sum Needs                                                                                                    | \$23,032                                                                                                 | less: Total Available Assets     | \$311, |
| Ongoing Needs                                                                                                    | ADD ONGOING NEED                                                                                         | Additional Life Insurance Needed |        |
| Annual Ongoing Needs are \$                                                                                                    | 0 for 0 years                                                                                            |                                  |        |
| Annual Ongoing Needs are \$                                                                                                    | 50 for 0 years 🔳                                                                                         |                                  |        |
| Annual Ongoing Needs are \$ You require \$0 to meet your calculated of Available Assets to Offset New                                                                                   | 0 for 0 years<br>ongoing need.<br>eds Available Asset Override                                           | 9                                |        |
| Annual Ongoing Needs are sour calculated of Available Assets to Offset Ner Copy Available Assets from Sarah's                                                                           | 50     for     0     years       ongoing need.       eds     Available Asset Override       ; Assessment |                                  |        |
| Annual Ongoing Needs are \$ You require \$0 to meet your calculated of Available Assets to Offset Ne Copy Available Assets from Sarah's Realizable Assets                               | 50 for 0 years<br>ongoing need.<br>eds Available Asset Override (<br>Assessment<br>\$11,800              | 9                                |        |
| Annual Ongoing Needs are You require \$0 to meet your calculated o Available Assets to Offset Nee Copy Available Assets from Sarah's Realizable Assets Existing Life Insurance Policies | s0   for   0   years     ongoing need.   eds Available Asset Override Assessment \$11,800 \$300,000      |                                  |        |

Financial Assessment section – Financial Assessment category – Insurance Analysis page

- 2. Use the tabs along the top of the page to select a survivorship situation.
- 3. Enter all lump sum needs in the *Lump Sum Needs* container.

**Note**: Mortgage Principal, All Other Loans, and Education Goals are calculated by based on data collected from elsewhere in the assessment. To manually enter data for these fields, select the **Lump Sum Needs Override** option.

- 4. Enter all **Ongoing Needs** your client will need to pay in the selected survivorship situation. The default entry is based on data entered elsewhere in the plan and is meant to show the amount of annual income necessary to replace the decedent's income.
  - To modify these assumptions, select and modify any of the assumptions in the *Ongoing Needs* dialog box.
  - You can also specify how much of the decedent's income is necessary to replace for different time periods:
    - 1. From the *Ongoing Needs* section, enter an ongoing need and a number of years for the first row. This comprises the first period.
    - 2. Click Add Ongoing Need.
    - 3. Enter an annual ongoing need and a number of years for the newly created row. This comprises the second period and immediately follows the previous period.
    - 4. Repeat step 3 until you are satisfied.
- 5. Enter all assets available to cover needs in the selected survivorship situation. These assets are divided into two categories:
  - Realizable Assets: This field represents the value of assets that are easily converted to cash in the event of a death.
  - **Existing Life Insurance Policies**: This field represents the value of existing life insurance policies already entered in the assessment.

The value of these assets is calculated by NaviPlan; to modify these values select **Available Asset Override** and enter new data.

- 6. Review the information NaviPlan is using for this analysis in the *Assumptions* container and make any changes you wish.
- 7. NaviPlan now calculates your clients' need for additional life insurance and displays its recommendations in the *Results* container.

# Viewing results

To view the results of the Financial Assessment, go to the *Summary* page. An overview of the Financial Assessment is generated for each of the modules selected.

The results on the *Summary* page are updated automatically whenever you make changes on any of the previous pages, and can be used throughout the planning process to show the clients' goal achievement and alternative strategies. This page can be shared with your clients since the information here is presented in the same format as the *Financial Needs Assessment* client report.

# Chapter 4: Entering Asset Allocation Assessments

The Asset Allocation Assessment in NaviPlan allows you to enter the clients' accounts and create a suggested asset mix. You can also create a suggested asset mix in minutes by having your clients complete the asset allocation questionnaire.

**Note:** This manual assumes that you have already used NaviPlan to create and open a client file and an Asset Allocation Assessment. For information about creating and managing client files and Asset Allocation Assessments, see the *NaviPlan User Manual: Introduction*.

In this chapter:

| Using predefined asset allocation                       | 39 |
|---------------------------------------------------------|----|
| Overriding the investor profile                         | 39 |
| Using user-defined asset allocation                     | 43 |
| Entering account information                            | 46 |
| Searching for asset class weightings                    | 47 |
| Entering holdings                                       | 47 |
| Entering return rates                                   | 48 |
| Setting up a 529 plan                                   | 49 |
| Entering an UTMA or UGMA account                        | 50 |
| Entering annuity information                            | 51 |
| Entering annuity subaccounts                            | 51 |
| Comparing the current portfolio and suggested asset mix | 52 |
| Viewing results                                         | 53 |

### Using predefined asset allocation

With predefined asset allocation, begin by using the questionnaire to determine your clients' investor profile or suggested asset mix, which is used as an asset allocation target throughout the Asset Allocation Assessment. While the questionnaire must be filled out to proceed, you can override the results or modify the suggested asset mix.

**Note:** The *Questionnaire* page is only available if you are using NaviPlan with the predefined asset allocation option. If you do not have this option, you need to determine the investor profile yourself.

To generate a proposed portfolio, follow these steps:

- 1. Go to the *Questionnaire* page. A list of questions appears to help you identify your clients' investor profile.
- 2. Select your clients' responses to all the questions. NaviPlan calculates risk scores based on the answers you provided and then recommends an investor profile.
- 3. Go to the *Profile* page.
- 4. To view the asset allocation risk scores for the investor profile, click **Scoring**. The **Scoring Summary** dialog box displays the time horizon and investor profile that NaviPlan has calculated.
- 5. To view the predefined asset classes, investor profiles, and portfolios defined by Ibbotson, click Settings.

### Overriding the investor profile

If you do not feel that the investor profile accurately reflects your clients' risk tolerance and you have appropriate permissions, you can override the investor profile in the following ways:

- Select a different investor profile.
- Adjust the weightings manually for the investor profile using the *Weightings* feature.
- Use the *Optimize* feature to determine an optimal asset mix using lbbotson's Mean Variance Optimizer.

To override the clients' investor profile, follow these steps:

1. Go to the *Profile* page to view the asset mix suggested for the clients with the calculated investor profile.

| Override Investor Profil    | e        |   |
|-----------------------------|----------|---|
| Select an investor profile: | Moderate | * |

Asset Allocation section – Asset Allocation category – Profile page

2. Select Override Investor Profile, and then choose another investor profile.

**Note:** If you have NaviPlan with user-defined asset allocation, you can override the investor profile without selecting a option.

You can modify the suggested asset mix by clicking *Customize Asset Mix*, and then selecting either **Weightings** or **Optimize**.

- To manually adjust the asset class weightings, select **Weightings**.
- To use the Ibbotson Mean Variance Optimizer to generate a new portfolio based on an efficient frontier graph, select Optimize.

#### Customizing the asset mix using the Weightings feature

To use the *Weightings* feature, follow these steps:

1. On the *Profile* page, click Customize Asset Mix, and then select Weightings.

| Asset Class Weightings                  |                     |                        |                     |  |  |
|-----------------------------------------|---------------------|------------------------|---------------------|--|--|
| Asset Class Weightin                    | igs                 |                        |                     |  |  |
| Override default asset class weightings |                     |                        |                     |  |  |
| Class Name                              | Class<br>Percentage | Class Name             | Class<br>Percentage |  |  |
| Large Cap Growth Equity                 | 8.00%               | Large Cap Value Equity | 11.00%              |  |  |
| Mid Cap Equity                          | 5.00%               | Small Cap Equity       | 3.00%               |  |  |
| US REITs                                | 2.00%               | International Equity   | 11.00%              |  |  |
| Emerging Markets Equity                 | 0.00%               | Long Term Bonds        | 7.00%               |  |  |
| Intermediate Term Bonds                 | 17.00%              | Short Term Bonds       | 17.00%              |  |  |
| High Yield Bonds                        | 6.00%               | International Bonds    | 7.00%               |  |  |
| Cash                                    | 6.00%               |                        |                     |  |  |
|                                         |                     | Total                  | 100.00%             |  |  |
|                                         |                     |                        |                     |  |  |
|                                         |                     | ОК                     | CANCEL              |  |  |

Asset Class Weightings dialog box

2. Select **Override default asset class weightings**, and then enter the desired weightings. The total must equal 100%.

Note: Asset classes with a zero percent weighting do not appear.

3. Click OK.

To revert to the original asset class weightings, on the *Profile* page click **Customize Asset Mix**, and then select **Revert to Defaults**.

#### Customizing the asset mix using the Optimize feature

To restrict the suggested asset classes, but still generate an optimal suggested asset mix, follow these steps:

1. On the *Profile* page, click the **Customize Asset Mix** button, and then select **Optimize**.

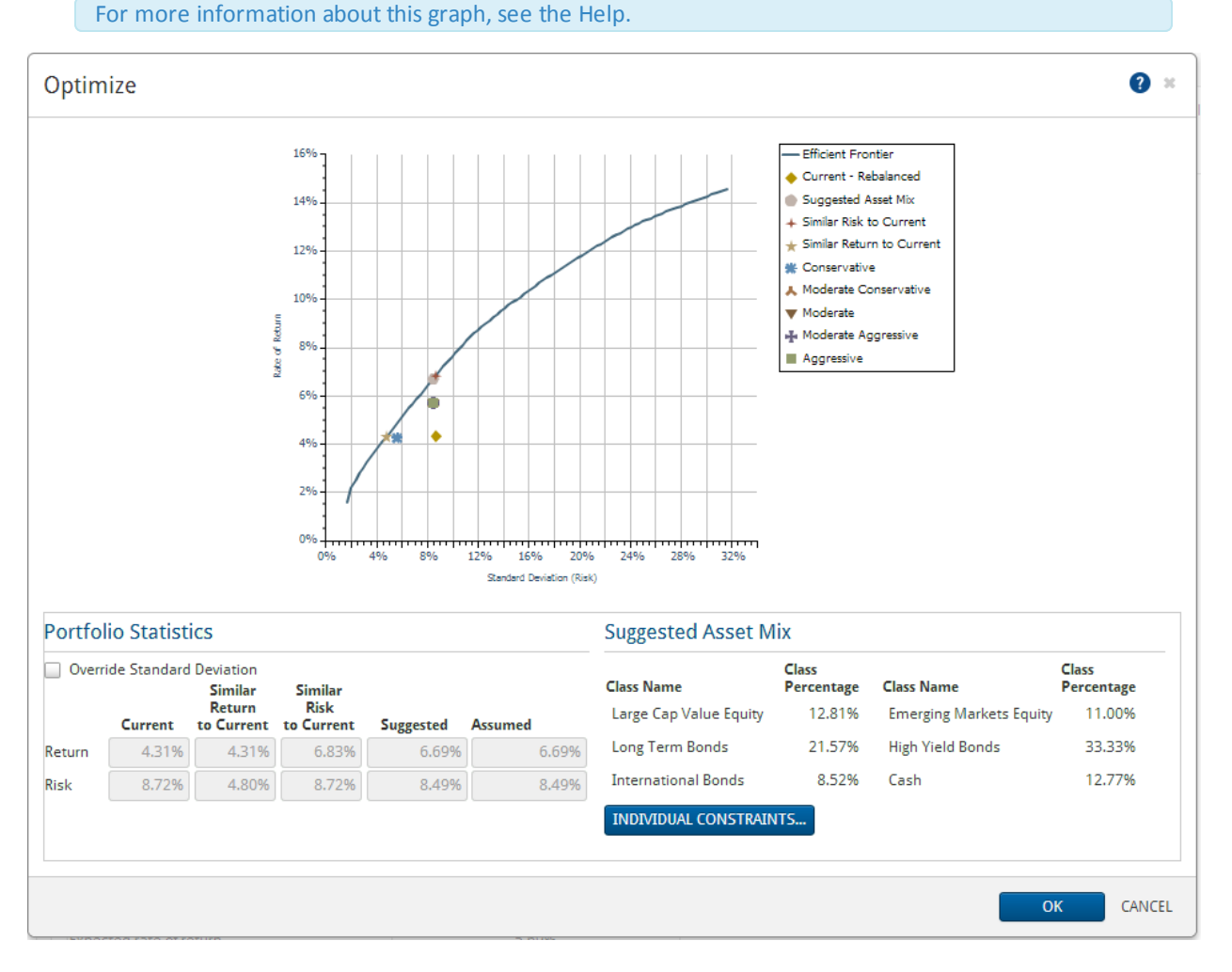

Optimize dialog box

2. To manually enter a new standard deviation, select **Override Standard Deviation**, and then enter the standard deviation in the *Suggested Risk* field. The graph will show the entered standard deviation.

**Note:** Clicking anywhere on the *Efficient Frontier* line shows the standard deviation and return rate at that point. Double-clicking on the line selects the point as the new suggested asset mix. Use this process as an alternative to overriding the standard deviation manually.

3. To exclude asset classes and set minimum and maximum inclusion values for the suggested asset mix, click **Individual Constraints**.

| Class Name              | Minimum<br>Holding | Maximum<br>Holding |
|-------------------------|--------------------|--------------------|
| Large Cap Growth Equity | 0.00%              | 100.00%            |
| Large Cap Value Equity  | 0.00%              | 100.00%            |
| Mid Cap Equity          | 0.00%              | 100.00%            |
| Small Cap Equity        | 0.00%              | 100.00%            |
| US REITs                | 0.00%              | 100.00%            |
| International Equity    | 0.00%              | 100.00%            |
| Emerging Markets Equity | 0.00%              | 100.00%            |
| Long Term Bonds         | 0.00%              | 100.00%            |
| Intermediate Term Bonds | 0.00%              | 100.00%            |
| Short Term Bonds        | 0.00%              | 100.00%            |
| High Yield Bonds        | 0.00%              | 100.00%            |
| International Bonds     | 0.00%              | 100.00%            |
| 🗸 Cash                  | 0.00%              | 100.00%            |
| REVERT TO DEFAULTS      | e exclusion:       |                    |

Individual Constraints dialog box

- 4. If applicable, clear the options for asset classes that you want excluded from the suggested asset mix, or modify the minimum and maximum holding percentage for the included asset classes.
- 5. (Optional) In the text field at the bottom of the dialog box, enter the reason(s) for the exclusion(s).

To revert to the original asset class weightings, on the *Profile* page, click the **Customize Asset Mix** button, and then select **Revert to Defaults**.

# Using user-defined asset allocation

If you are using user-defined asset allocation (not predefined in NaviPlan), asset allocation defaults for all new assessments and plans are found under *Plan Settings – Asset Allocation Settings – Asset Allocation Settings*. You can override these defaults for an individual Asset Allocation Assessment if you need to.

- 1. Go to the *Asset Allocation Asset Allocation Profile* page.
- 2. Click Settings.
- 3. Click **Add Asset Class** to enter additional asset classes. For each asset class, enter a unique description, such as *Cash* or *Bonds*, and then define the return rates and standard deviation values that apply.

| Correlations      | Investor Profile                                                                                                    | es Portfoli                                                                                                    | os                                                                                                    |                                                                                                    |                                                                                                    |                                                                                                    |                                                                                                    |
|-------------------|----------------------------------------------------------------------------------------------------|----------------------------------------------------------------------------------------------------|----------------------------------------------------------------------------------------------------|----------------------------------------------------------------------------------------------------|----------------------------------------------------------------------------------------------------|----------------------------------------------------------------------------------------------------|----------------------------------------------------------------------------------------------------|
| to enter new ass  | et classes, their                                                                                                    | return rates,                                                                                                    | and standar                                                                                                    | d deviation, a                                                                                                    | is well as to e                                                                                                    | edit existing a                                                                                                    | isset                                                                                                    |
| ta entered on thi | s page will only                                                                                                    | affect asset o                                                                                                    | lass defaults                                                                                                    | for future pla                                                                                                    | ans. Existing p                                                                                                    | lans will not                                                                                                    | be affecte                                                                                                    |
| ited upon openir  | ng a plan.                                                                                                    |                                                                                                    |                                                                                                    | ion restore pro                                                                                                    |                                                                                                    |                                                                                                    |                                                                                                    |
| sses              |                                                                                                    |                                                                                                    |                                                                                                    |                                                                                                    |                                                                                                    | ADD ASS                                                                                                    | ET CLASS                                                                                                    |
| 3                 | Interest                                                                                                    | Dividends                                                                                                    | Capital<br>Gains                                                                                                    | Deferred<br>Growth                                                                                                    | Total                                                                                                    | Standard<br>Deviation                                                                                                    | Actions                                                                                                    |
| quity             | 0.000%                                                                                                    | 2.400%                                                                                                    | 3.010%                                                                                                    | 5.250%                                                                                                    | 10.660%                                                                                                    | 19.610%                                                                                                    | ×                                                                                                    |
| quity             | 0.000%                                                                                                    | 1.470%                                                                                                    | 5.060%                                                                                                    | 7.840%                                                                                                    | 14.370%                                                                                                    | 28.900%                                                                                                    | ×                                                                                                    |
| I Equity          | 0.000%                                                                                                    | 1.580%                                                                                                    | 4.300%                                                                                                    | 5.100%                                                                                                    | 10.980%                                                                                                    | 24.650%                                                                                                    | ×                                                                                                    |
| onds              | 4.910%                                                                                                    | 0.000%                                                                                                    | 0.000%                                                                                                    | 0.000%                                                                                                    | 4.910%                                                                                                    | 7.110%                                                                                                    | x                                                                                                    |
|                   | 3.130%                                                                                                    | 0.000%                                                                                                    | 0.000%                                                                                                    | 0.000%                                                                                                    | 3.130%                                                                                                    | 3.010%                                                                                                    | ×                                                                                                    |
|                   |                                                                                                    |                                                                                                    |                                                                                                    |                                                                                                    |                                                                                                    |                                                                                                    |                                                                                                    |
|                   | Correlations<br>to enter new ass<br>ta entered on thi<br>ited upon openir<br>SSES<br>quity<br>quity<br>Il Equity<br>onds | Correlations Investor Profile<br>to enter new asset classes, their<br>ta entered on this page will only<br>ited upon opening a plan.<br>SSES<br>Interest<br>quity 0.000%<br>quity 0.000%<br>onds 4.910%<br>3.130% | Correlations         Investor Profiles         Portfoli           to enter new asset classes, their return rates,         ta entered on this page will only affect asset of ited upon opening a plan.         SSES           Interest         Dividends         2.400%         1.470%         1.470%         1.450%         0.000%         1.470%         0.000%         1.470%         0.000%         1.580%         0.000%         3.130%         0.000%         0.000%         0.000%         0.000%         0.000%         0.000%         0.000%         0.000%         0.000%         0.000%         0.000%         0.000%         0.000%         0.000%         0.000%         0.000%         0.000%         0.000%         0.000%         0.000%         0.000%         0.000%         0.000%         0.000%         0.000%         0.000%         0.000%         0.000%         0.000%         0.000%         0.000%         0.000%         0.000%         0.000%         0.000%         0.000%         0.000%         0.000%         0.000%         0.000%         0.000%         0.000%         0.000%         0.000%         0.000%         0.000%         0.000%         0.000%         0.000%         0.000%         0.000%         0.000%         0.000%         0.000%         0.000%         0.000%         0.000%         0.000 | Correlations         Investor Profiles         Portfolios           to enter new asset classes, their return rates, and standard ta entered on this page will only affect asset class defaults ited upon opening a plan.         Sees           Interest         Dividends         Capital Gains           quity         0.000%         2.400%         3.010%           quity         0.000%         1.470%         5.060%           Il Equity         0.000%         1.580%         4.300%           onds         4.910%         0.000%         0.000% | Correlations         Investor Profiles         Portfolios           to enter new asset classes, their return rates, and standard deviation, at a entered on this page will only affect asset class defaults for future platited upon opening a plan.         See S           Interest         Dividends         Capital Gains         Deferred Growth           quity         0.000%         2.400%         3.010%         5.250%           It Equity         0.000%         1.470%         5.060%         7.840%           It Equity         0.000%         1.580%         4.300%         5.100%           0.0014         0.300%         0.000%         0.000%         0.000% | Correlations         Investor Profiles         Portfolios           to enter new asset classes, their return rates, and standard deviation, as well as to enter new asset classes, their return rates, and standard deviation, as well as to enter new asset classes, their return rates, and standard deviation, as well as to enter new asset classes, their return rates, and standard deviation, as well as to enter new asset classes, their return rates, and standard deviation, as well as to enter new asset classes, their return rates, and standard deviation, as well as to enter new asset classes defaults for future plans. Existing plated upon opening a plan.           SSES         Interest         Dividends         Capital Gains         Deferred Growth         Total           quity         0.000%         1.470%         5.060%         7.840%         14.370%           Il Equity         0.000%         1.580%         4.300%         5.100%         10.980%           onds         4.910%         0.000%         0.000%         0.000%         3.130% | Correlations         Investor Profiles         Portfolios           to enter new asset classes, their return rates, and standard deviation, as well as to edit existing a state entered on this page will only affect asset class defaults for future plans. Existing plans will not ited upon opening a plan.         ADD ASS           SSES           Interest         Dividends         Capital Gains         Deferred Growth         Total         Standard Deviation           quity         0.000%         1.470%         5.060%         7.840%         14.370%         28.900%           It Equity         0.000%         1.580%         4.300%         5.100%         10.980%         24.650%           ands         4.910%         0.000%         0.000%         0.000%         3.130%         3.010% |

Asset Allocation Settings dialog box – Asset Classes tab

4. Once you have made the required changes, go to the **Correlations** tab. Correlation measures how much you can expect your clients' investments to change in price relative to each other.

| Correlation<br>value | Historical relationship of the two asset classes       |
|----------------------|--------------------------------------------------------|
| 1.0                  | The two assets move in exactly the same direction.     |
| -1.0                 | The two assets move in exactly the opposite direction. |
| 0.0                  | The two assets have no relationship.                   |
|                      |                                                        |

| sset classes Correla     | itions Inv    | estor Profil   | es Portfo    | olios        |                 |                              |                 |              |    |
|--------------------------|---------------|----------------|--------------|--------------|-----------------|------------------------------|-----------------|--------------|----|
| Use this page to enter o | orrelation va | lues betwe     | en all asse  | t classes. T | he correlation  | value betw                   | een asset clas  | s A and as   | se |
| class B is the same as t | he correlatio | on value be    | tween asse   | t class B an | id asset class  | A, etc.                      |                 |              |    |
| Correlation data entere  | d on this pag | ge will only a | affect asset | class defa   | ults for future | olans. <mark>E</mark> xistir | ng plans will n | ot be affect | ec |
| out may be edited upon   | A v           |                | ~            | D            |                 |                              |                 |              |    |
| A Large Cap Equity       | 1.0000        | 0.3200         | 0.4500       | 1.0000       | 1.0000          |                              |                 |              |    |
| B Small Cap Equity (     | 0.3200        | 1.0000         | 0.2300       | 1.0000       | 1.0000          |                              |                 |              |    |
| C International Equity   | 0.4500        | 0.2300         | 1.0000       | 1.0000       | 1.0000          |                              |                 |              |    |
| D Aggregate Bonds        | 1.0000        | 1.0000         | 1.0000       | 1.0000       | 1.0000          |                              |                 |              |    |
|                          |               |                |              | `            |                 |                              |                 |              |    |

Asset Allocation Settings dialog box - Correlations tab

- 5. To change the correlation between two asset classes, enter the new correlation value at the intersection of a row and column for the two asset classes. The default value is updated. For example, to change the correlation between *Large Cap Equity* and *Small Cap Equity*, go to the field that intersects row A and column B, and then enter a new correlation value.
- 6. Go to the *Investor Profiles* tab to view the investor profiles entered in the *User Preferences* menu.
- Investor profiles should be added from lowest to highest risk tolerance. To add a new investor profile to the Asset Allocation Assessment, click the Add Investor Profile button, enter a name such as *Conservative*, and then click Addialog box opens where you can enter the details of the new profile.

| Asset Allocation Settings                                                                                                    |                                                                                                    | * Required 👔 💥          |
|----------------------------------------------------------------------------------------------------|----------------------------------------------------------------------------------------------------|-------------------------|
| Asset Classes Correlations Investor Profil                                                                                                    | es Portfolios                                                                                                    |                         |
| Enter the description for each investor profile. T<br>Investor profile data entered on this page will o<br>affected but may be edited upon opening a pla | o define an investor profile click <b>Details.</b><br>nly affect asset class defaults for future plans. Exis<br>n. | sting plans will not be |
| Investor Profiles                                                                                                    |                                                                                                    | ADD INVESTOR PROFILE    |
| Description \star                                                                                                    | Actions                                                                                                    |                         |
| Conservative                                                                                                    | A X                                                                                                    |                         |
| Moderate Conservative                                                                                                    | A \$                                                                                                    |                         |
| Moderate                                                                                                    | A X                                                                                                    |                         |
| Moderate Aggressive                                                                                                    | # X                                                                                                    |                         |
| Aggressive                                                                                                    | # X                                                                                                    |                         |
|                                                                                                    |                                                                                                    | OK CANCEL               |

Asset Allocation Settings dialog box – Investor Profiles tab

8. Go to the *Portfolios* tab to edit the composition of all possible investor profiles in the assessment.

| Asset Allocation Sett                            | ings                                                                                                    | *Required ? *                     |
|--------------------------------------------------|----------------------------------------------------------------------------------------------------|-----------------------------------|
| Asset Classes Correlations                       | s Investor Profiles Portfolios                                                                                  |                                   |
| Use this page to display the a                   | asset class weightings for any investor profile.                                                                |                                   |
| Portfolio Criteria                               |                                                                                                    |                                   |
| Select Your Default Profile                      | Conservative ¥                                                                                                  |                                   |
| Investor Profiles<br>Conservative                | ~                                                                                                    |                                   |
| Portfolios                                       |                                                                                                    |                                   |
| Class Name                                       | Weightings (%) Class Name                                                                                       |                                   |
|                                                  |                                                                                                    | Weightings (%)                    |
| Large Cap Equity                                 | 50.00% Small Cap Equity                                                                                         | Weightings (%)                    |
| Large Cap Equity<br>International Equity         | 50.00% Small Cap Equity 0.00% Aggregate Bonds                                                                   | Weightings (%) 50.00% 0.00%       |
| Large Cap Equity<br>International Equity<br>Cash | 50.00%         Small Cap Equity           0.00%         Aggregate Bonds           0.00%         Aggregate Bonds | Weightings (%)<br>50.00%          |
| Large Cap Equity<br>International Equity<br>Cash | 50.00% Small Cap Equity<br>0.00% Aggregate Bonds<br>0.00% Total                                                 | Weightings (%)<br>50.00%<br>0.00% |

Asset Allocation Settings dialog box - Portfolios tab

- 9. Under *Portfolio Criteria*, select the *Investor Profile* you want to change, and then under *Portfolios*, enter the asset class percentages for this profile.
- 10. To revert to the default asset mix values entered in the *User Preferences* menu, click **Reset Asset Allocation**. This button only appears when the default asset mix is overridden.
  - If no default values exist, clicking this button deletes what you have entered without replacing it.

### Entering account information

You can enter one account for each of your clients' investments, or you can group similar holdings together within one account. You cannot combine qualified and non-qualified holdings within the same account. Also, you cannot combine holdings owned by different people within the same account.

To enter an investment account in an Asset Allocation Assessment, follow these steps:

1. Go to the **Accounts** page.

#### Qualified and Non-Qualified Accounts

| Description ★        | Account<br>Type |   | Owner |   | Market Value | Basis    | Asset Class<br>Weightings |   | Return<br>Rates | Holdings | Acti | ons |
|----------------------|-----------------|---|-------|---|--------------|----------|---------------------------|---|-----------------|----------|------|-----|
| Joint Savings Accour | Non-Qualified   | * | Jim   | * | \$50,000     | \$0      | 45% Large Cap Gro         |   | <u>9.39%</u>    | Add      | ۶    | ×   |
| Maria's Brokerage A  | Non-Qualified   | * | Maria | * | \$55,000     | \$46,000 | Large Cap Growth E        | * | <u>8.48%</u>    | Add      | ø    | ×   |
| Jim's Brokerage Acco | Non-Qualified   | * | Joint | * | \$50,000     | \$46,000 | Large Cap Value Eqi       | * | <u>10.13%</u>   | Add      | ø    | ×   |
| Jim's 403(b)         | 403(b)          | * | Jim   | * | \$45,000     | \$0      |                           | * | <u>0.00%</u>    | Add      | ۶    | ×   |
| Maria's 401(k)       | 401(k)          | * | Maria | * | \$50,000     | \$0      |                           | * | <u>0.00%</u>    | Add      | ۶    | ×   |
| Sophie's 529 Plan    | 529 Plan        | * | Jim   | * | \$85,000     | \$0      |                           | * | <u>0.00%</u>    | Add      | ۶    | ×   |

Asset Allocation section – Asset Allocation category – Accounts page

- 2. Click **Add Account** or click beside **Add Account**, and then select the type of account you want to create.
- 3. In the *Description* field, enter a unique name or account number to identify this account.
- 4. From the *Account Type* menu, select the tax category of the account (such as non-qualified or IRA).
- 5. From the *Owner* menu, select the owner of the account.
- 6. If you are entering a simple account, enter the current *Market Value* and, for a non-qualified account, enter its basis in the *Base* field. If you're entering any other type of account, the *Market Value* and the *Base* fields will populate as you enter holdings for the account.
- If the account is fully weighted in one asset class, select the asset class under Asset Class Weightings.
   OR

If the account is weighted in multiple asset classes, select **Manual Classification** under **Asset Class Weightings**. Assign percentages to various asset classes to equal 100%, and then click **OK**.

- 8. To add holdings to a simple account, on the *Accounts* page, click Add under *Holdings*.
- 9. To enter additional account information, click A. The following topics explain how to use this dialog box:
  - Entering holdings on the next page
  - Entering return rates on page 48
  - Setting up a 529 plan on page 49
  - Entering an UTMA or UGMA account on page 50.

### Searching for asset class weightings

To use the predefined Asset Allocation option to search for asset class weightings for an account, you can search the Ibbotson Asset Allocation database as follows:

| Search       |                                          |
|--------------|------------------------------------------|
| Ticker Symbo |                                          |
| CUSIP        |                                          |
| Туре         | ~                                        |
| Asset Class  | · ·                                      |
| Description  |                                          |
|              | Please use wildcards(*) in your searches |
| SEARCH       |                                          |

1. From the Asset Class Weightings menu in various NaviPlan locations, click Search.

Accounts page - Asset Class Weightings - Search - Asset Class Weightings Details dialog box - Search container

- 2. Under Asset Class Weightings Options, select Use Asset Classifier Search.
- 3. Under *Search*, enter the search criteria, and then click **Search**. If you are unsure of all the letters in a symbol or name, insert an asterisk (\*) for wildcard searches. For example, to search for assets that begin with "br", enter br\* in the *Ticker Symbol* field.
- 4. Under *Results*, select the appropriate asset, and then click OK.

### **Entering holdings**

To add holdings to an account, follow these steps:

- 1. Go to the *Accounts* page.
- 2. Under *Holdings*, click Add (or the numbered link) or *for the appropriate account*.
- 3. If holdings already exist and you are adding new holdings to the account, click **Add Holding** for each new holding you want to add or click beside **Add Holding**, and then select an option.
- If you are using predefined asset allocation, enter the holding's *Symbol*, and then click Classify. NaviPlan enters the symbol's description and asset class weighting.
   OR

If the holding is fully weighted in one asset class, select the class from the **Asset Class Weightings** menu. OR

If the holding is weighted in multiple asset classes, select **Manual Classification** from the **Asset Class Weightings** menu. Assign percentages to various asset classes to equal 100%, and then click **OK**.

6. Enter the remaining details for each holding you added.

# Entering return rates

To enter return rates for an account, follow these steps:

- 1. Go to the *Accounts* page.
- 2. Under *Return Rates*, click the link for the appropriate account.

| Return Rates Ben                          | eficiaries              |            |            |   |
|-------------------------------------------|-------------------------|------------|------------|---|
|                                           | Pre-Retireme            | ent        | Retirement |   |
| Reinvestment Strate<br>(after-tax income) | <sup>egy</sup> Reinvest | ~          | Reinvest   | * |
| Override                                  | Pre-Retirement          | Retirement |            |   |
| Interest                                  | 0.00%                   | 0.00%      |            |   |
| Dividends                                 | 2.55%                   | 2.55%      |            |   |
| Capital Gains                             | 5.13%                   | 5.13%      |            |   |
| Tax Free                                  | 0.00%                   | 0.00%      |            |   |
| Deferred Growth                           | 1.71%                   | 1.71%      |            |   |
| Total                                     | 9.39%                   | 9.39%      | ]          |   |
| Standard Deviation                        | 18.61%                  | 18.61%     | ]          |   |

Account Details dialog box – Return Rates tab

3. To manually set the return rates for the account, select **Override**, and then enter the appropriate preretirement and retirement return rates and standard deviations.

### Setting up a 529 plan

To set up a 529 plan, follow these steps:

- 1. Go to the **Accounts** page.
- 2. Click Add Account, and then select 529 Plan from the Account Type menu.
- 3. Click the **Details** button.

|                                              | Account T      | /pe            |          | Owner     |               | Donor |                  | Beneficiary |
|----------------------------------------------|----------------|----------------|----------|-----------|---------------|-------|------------------|-------------|
| ophie's 529 Plan                             | 529 Plan       |                | *        | Jim       | *             | Jim   | ~                | Sophie 🗸 🗸  |
| sset Class<br>/eightings                     |                | Marke<br>Value | et       | Hold %/\$ | Qual<br>Basis | ified | Valuatio<br>Date | n           |
|                                              |                | ▼              | \$85,000 | 0.009     | 6             | \$0   | Jul 18 2         | .013        |
| Interest                                     | 0.00%          | 0.00%          |          |           |               |       |                  |             |
| Interest                                     | 0.00%          | 0.00%          |          |           |               |       |                  |             |
| Dividends                                    | 0.00%          | 0.00%          |          |           |               |       |                  |             |
|                                              | 0.00%          | 0.00%          |          |           |               |       |                  |             |
| Capital Gains                                |                | 0.00%          |          |           |               |       |                  |             |
| Capital Gains<br>Tax Free                    | 0.00%          |                |          |           |               |       |                  |             |
| Capital Gains<br>Tax Free<br>Deferred Growth | 0.00%          | 0.00%          |          |           |               |       |                  |             |
| Capital Gains Tax Free Deferred Growth Total | 0.00%<br>0.00% | 0.00%          |          |           |               |       |                  |             |

Account Details dialog box (showing details for a 529 plan)

- 4. Select the owner (the person who owns the asset), the donor (the person who contributes to the plan), and the distributions beneficiary of the plan (the applicable dependent).
- 5. Enter all other applicable information.

### Entering an UTMA or UGMA account

UTMA (Uniform Transfers to Minors Act) and UGMA (Uniform Gifts to Minors Act) accounts are considered nonqualified assets, and they allow your clients to gift money to their dependent(s). These non-qualified accounts can help fund future education costs. You must assign a dependent as the owner of the account, and then you can designate a client as the custodian of the account.

To set up an UTMA or UGMA account, follow these steps:

- 1. Go to the **Accounts** page.
- 2. Click Add Account to add a new non-qualified account, and then select a dependent as the owner of the account.
- 3. For the appropriate account, click the **Details** button.
- 4. Go to the **UTMA** tab.

**Note:** The UTMA tab only appears if the account is non-qualified and the owner is a dependent.

5. Select the UTMA Account option, and then enter the details of the account.

# Entering annuity information

You can enter deferred (variable) annuities in the Asset Allocation Assessment. You cannot combine qualified and non-qualified holdings or annuity subaccounts owned by different people within the same annuity.

### Entering annuity subaccounts

To enter annuity subaccounts for variable annuities, follow these steps:

- 1. Go to the *Annuities* page.
- 2. Under *Deferred Annuities*, click *for the appropriate variable annuity*.
- 3. Go to the *Subaccounts* tab.

| Subaccounts | Payout Options | Return | Rates           |           |               |                   |                           |               |                |   |
|-------------|----------------|--------|-----------------|-----------|---------------|-------------------|---------------------------|---------------|----------------|---|
| Holdings    |                |        |                 |           |               |                   | Classify                  | Reset Symbols | ADD SUBACCOUNT | • |
| Description | * *            | ymbol  | Market<br>Value | Hold %/\$ | Cost<br>Basis | Valuation<br>Date | Asset Class<br>Weightings | Actions       |                |   |
| New Subac   | count          |        | \$0             | 0%        | \$0           | Jul 18 2013       |                           | <b>v x</b>    |                |   |
|             |                |        |                 |           |               |                   |                           |               |                |   |

Annuity Details dialog box – Subaccounts tab

- 4. From the Asset Class Weightings menu, select the asset class for the subaccount.
  - If you are using predefined asset allocation, enter the subaccount's *Symbol*, and then click Classify. NaviPlan enters the description and asset class weighting.
  - If the subaccount is fully weighted in one asset class, select the class under Asset Class Weightings.
  - If the subaccount is weighted in multiple asset classes, select Manual Classification under Asset Class Weightings. Assign percentages to various asset classes to equal 100%, and then click OK.
- 5. Enter the remaining subaccount details.
- 6. If you are adding new subaccounts to the variable annuity, click Add Subaccount for each new subaccount row you want to add or click beside Add Subaccount, and then select an option.
- 7. Enter the remaining details for each subaccount you added.

# Comparing the current portfolio and suggested asset mix

Before you generate the Asset Allocation client report, you can compare the breakdown of the clients' current asset mix with NaviPlan's suggested asset mix in the Asset Allocation Assessment.

Go to the *Summary* page. Two graphs appear on the page, as follows:

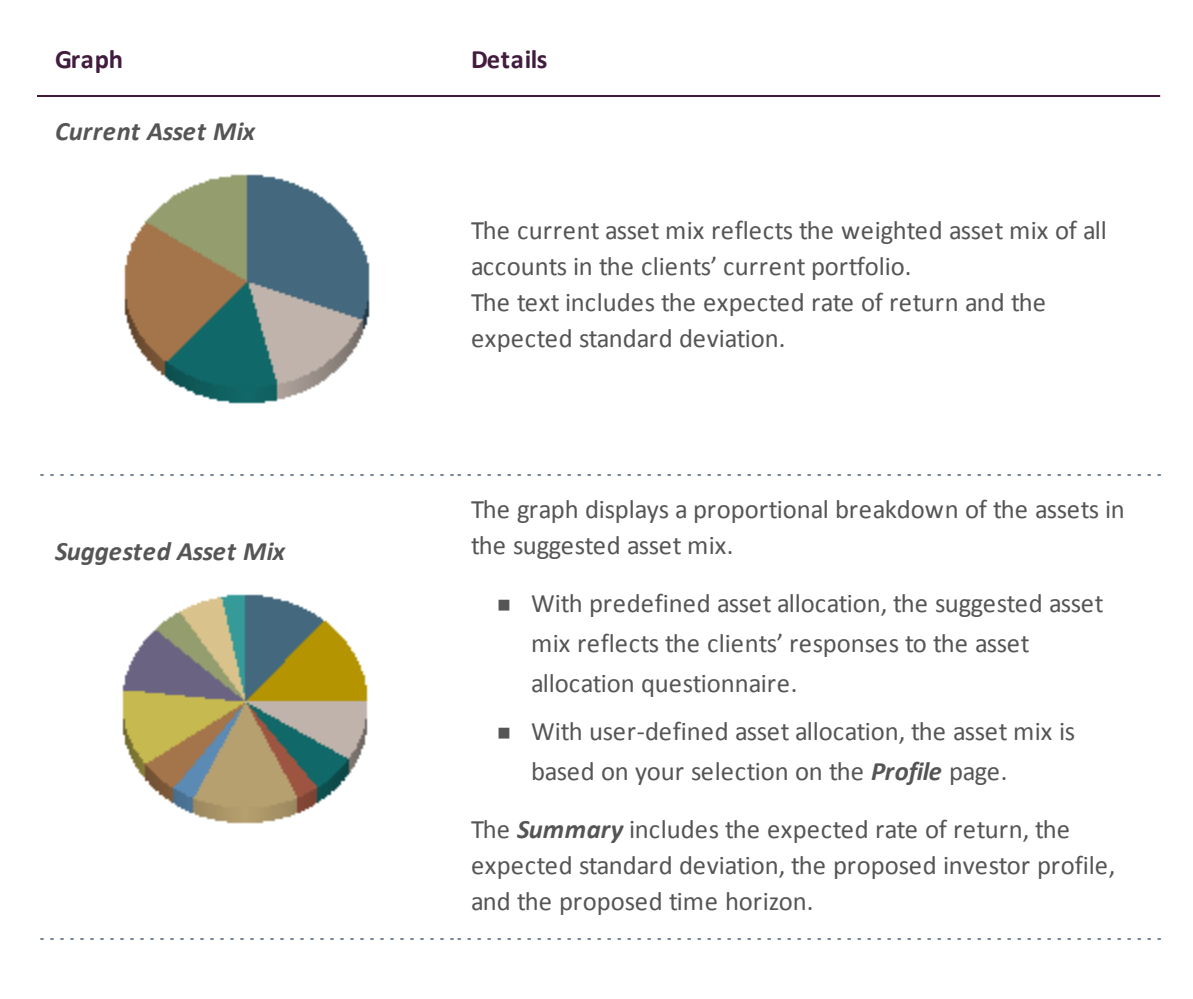

# Viewing results

To view the results of the Asset Allocation Assessment, go to the *Summary* page. An overview of the Asset Allocation Assessment is generated for each of the modules selected.

|                             | Current Asset Mix | Suggested Asset Mix |
|-----------------------------|-------------------|---------------------|
| Large Cap Growth Equity     | 23.13%            | 8.00%               |
| Large Cap Value Equity      | 23.13%            | 11.00%              |
| Mid Cap Equity              | 0.00%             | 5.00%               |
| Small Cap Equity            | 0.00%             | 3.00%               |
| US REITs                    | 0.00%             | 2.00%               |
| ▶International Equity       | 0.00%             | 11.00%              |
| ▶Long Term Bonds            | 0.00%             | 7.00%               |
| ▶Intermediate Term Bonds    | 0.00%             | 17.00%              |
| Short Term Bonds            | 0.00%             | 17.00%              |
| ▶High Yield Bonds           | 0.00%             | 6.00%               |
| ▶International Bonds        | 0.00%             | 7.00%               |
| Cash                        | 0.00%             | 6.00%               |
| ▶Unclassified               | 53.74%            | 0.00%               |
|                             |                   |                     |
| Summary                     |                   |                     |
| Expected rate of return     | 4.31%             | 5.69%               |
| Expected standard deviation | 8.72%             | 8.49%               |
| Proposed investor profile   |                   | Moderate            |
| Proposed time horizon       |                   | Intermediate        |

Asset Allocation section – Asset Allocation category – Summary page

The *Summary* page is easy to access and can be used throughout the planning process to show the clients' current and suggested asset mixes. This page can be shared with your clients since the information here is presented in the same format as the *Asset Allocation Assessment* client report.

# Chapter 5: Client Reports

The *Client Report* page is similar in both Financial Assessments and Asset Allocation Assessments—only the name of the client report is different.

In this chapter:

| Generating a client report      | 55 |
|---------------------------------|----|
| Creating report templates       | 56 |
| Using the Client Report Monitor | 57 |

# Generating a client report

To generate the Financial Needs Assessment or Asset Allocation client report, follow these steps:

- 1. Go to the *Client Report* page.
- 2. Click Select Document Sections.

| elect           | t the sections to be included in the report, and then click <b>Generate Report</b> to continue.                                                     |
|-----------------|----------------------------------------------------------------------------------------------------|
| The o<br>prefer | rder in which document sections appear in the report can be changed. To change where a section appears, drag it to the<br>red location in the list. |
| ~               | Client Information                                                                                                    |
| $\checkmark$    | Overview                                                                                                    |
| $\checkmark$    | Risk Tolerance Analysis                                                                                                    |
| $\checkmark$    | Asset Class Details                                                                                                    |
| ~               | Account Details                                                                                                    |
| $\checkmark$    | ) Current Asset Mix                                                                                                    |
| ~               | ) Current Portfolio Breakdown                                                                                                    |
| $\checkmark$    | ] Summary                                                                                                    |
| ± 🗸             | Details                                                                                                    |
| $\checkmark$    | Conclusion                                                                                                    |
| ± 🗸             | Appendix                                                                                                    |
| 1               | Important Terminology                                                                                                    |
| ~               | Disclaimer                                                                                                    |
|                 | Asset Allocation Rate Approval                                                                                                    |
|                 | Delivery Acknowledgement                                                                                                    |

Select Document Sections dialog box

Note: The sections shown in the dialog box vary depending on the client report.

- 3. To view the subsections for a section, click the plus (+) sign beside that section. The list expands and subsections appear. Select or clear the options for the appropriate subsections.
- 4. Select all sections you want included in the client report.
- 5. To reorganize the sections in the client report, click and drag the applicable section to a new location.
- 6. Click **OK**.
- 7. To generate the report, click **Generate**. If you generated this report before, this button appears as **Regenerate**.

You can use the *Client Report Monitor* to monitor your recent report request and the requests for other client reports. For more information, see **Using the Client Report Monitor** on page 57

### Creating report templates

To create a template (a group of selections) that you can reuse for the client report type, follow these steps:

- 1. Go to the *Client Report* page.
- 2. Click Select Document Sections.
- 3. Modify the report sections as explained in **Generating a client report** on the previous page.
- 4. Click Save as Template.
- 5. Enter a name for the template, and then click **OK**.

Note: You can delete templates on the *Settings* menu - *System Settings* - *Templates* tab.

# Using the Client Report Monitor

The *Client Report Monitor* allows you to continue using NaviPlan when generating time-intensive reports. Each time you click *Generate* for a client report, NaviPlan creates a request in the *Client Report Monitor* and generates the report. Generating a client report can take between a few seconds to a few minutes.

The *Client Report Monitor* allows you to monitor your recent request and the requests for other client reports. You can only open reports with a *Completed* status. The *Client Report Monitor* is available from the following areas:

- Reports menu
- Financial Assessment category Client Report page
- Asset Allocation category Client Report page
- Workflow section Status page

| Client Report Mo                                                  | nitor                                                                  |                                                                   |                                                                            | <b>@</b> ×                                              |
|-------------------------------------------------------------------|------------------------------------------------------------------------|-------------------------------------------------------------------|----------------------------------------------------------------------------|---------------------------------------------------------|
| To continue working while<br>open or closed.                      | the report is generating,                                              | click <b>Close.</b> The <i>Client Re</i>                          | oort Monitor will continue to function                                     | n whether this dialog box is                            |
| If you close the <i>Client Repo</i><br>plan the report was genera | ort <i>Monitor</i> , to access a c<br>ated from, or go the <b>Repo</b> | lient report go to the <b>Res</b> i<br>rts menu at the top of the | Ilts section - Client Reports category<br>NaviPlan window, and then select | /- Client Reports page in the<br>Client Report Monitor. |
| Alternatively, go to the <b>Wor</b><br>particular plan.           | kflow section - Status ca                                              | ategory - <b>Workflow Statu</b>                                   | s page to view the status of or print g                                    | renerated reports for a                                 |
| Show only reports for th                                          | is plan                                                                |                                                                   |                                                                            |                                                         |
| Client Report Monit                                               | or                                                                     |                                                                   |                                                                            |                                                         |
| Client Name Client I                                              | D Description                                                          | Plan Name                                                         | Submission Time Status                                                     | Actions                                                 |
| Dixon, Jim & Maria 2144 DELETE ALL                                | Financial Needs Asse                                                   | ssment Financial Assessi                                          | nent Jul 18 2013 12:19 🎇 Processir                                         | ig 💥                                                    |
|                                                                   |                                                                        |                                                                   |                                                                            | CLOSE                                                   |

Client Report Monitor dialog box

To use the *Client Report Monitor*, follow these steps:

- Generate a client report, or from the *Quick Actions* menu, access *Reports* and then select Client Report Monitor.
- 2. Perform one of the following steps:

| То                                                                                                    | Do this                                                                                                    |
|----------------------------------------------------------------------------------------------------|----------------------------------------------------------------------------------------------------|
| List all client reports<br>for which you have<br>access.                                                       | Clear the Show only reports for this plan option.                                                                                                    |
| View a completed report.                                                                                       | Click the link for a client report with the <i>Completed</i> status. The client report opens using the format specified on the <i>Settings</i> menu - <i>System Settings</i> - <i>Report Setup</i> tab. |
| Delete a report.                                                                                               | Click <b>X</b> for the applicable report or click the <b>Delete All</b> button to delete listed client reports.                                                                                         |
| Click <b>Close</b> Any reports that have not yet generated will continue to process while you work in other ar |                                                                                                    |

Click Close. Any reports that have not yet generated will continue to process while you work in other areas
of NaviPlan. If needed, you can generate additional reports while other reports are being processed.
NaviPlan generates each report independently.

# Index

### 5

529 plans, entering 49

#### Α

accessing

Help 6

Account Details dialog box

Return Rates tab 48

UTMA tab 50

#### accounts

entering 46

entering holdings 47

entering return rates 48

Accounts page 46

annuities

entering subaccounts 51

Annuity Details dialog box

Subaccounts tab 51

annuity subaccounts

entering 51

Asset Allocation Assessment

entering holdings 47

entering return rates 48

setting assumptions 43

viewing results 53

asset allocation assumptions

setting overall default values 43

Asset Allocation Settings dialog box

Asset Classes tab 43

Correlations tab 43

Investor Profiles tab 44-45

Asset Class Exclusion 41

asset class weightings

entering 46

searching 47

Asset Class Weightings Details dialog box 47

Asset Class Weightings dialog box 40

asset classes

correlating 43

entering 43

Average Tax method 5, 25

#### С

calculator types

debt management 20

major purchase 15

retirement planning 12

#### calculators

Education Savings 17

IRA vs Roth IRA 14

Life Insurance 18

Loan Comparison 21

Major Purchase Available Savings 16

Major Purchase Required Savings 15

managing 9

Mortgage Comparison 22

opening 8

Retirement Available Savings 13

Retirement Required Savings 12

reviewing and printing results 10

Client Report Monitor dialog box 57

Client Report page 55

client reports

Client Report Monitor 57

generating 55

templates 56

conventions, user manual 5

correlations, entering 43

current asset mix graph 52

#### D

Detailed Cash Flow module 4 Detailed Tax method 4-5, 25

#### Ε

education needs, assessing 29 Education page 29 What are my options? button 30 Education Savings calculator 17

#### F

```
Financial Assessment
assessing education needs 29
assessing insurance needs 33
assessing major purchase needs 31
assessing retirement needs 27
```

modeling current financial picture 26

selecting modules 24

viewing results 37

Financial Picture page 26

#### G

goal coverage graph 28

#### Н

Help, accessing 6

holdings, entering 47

#### L

Individual Contraints dialog box 41

insurance needs, assessing 33

Insurance page 33

life insurance analysis 34

What are my options? button (disability insurance) 34

#### investor profile

determining 39

overriding 39

investor profiles

entering 44

IRA vs. Roth IRA calculator 14

#### L

life insurance analysis 34

Life Insurance calculator 18

Loan Comparison calculator 21

#### Μ

Major purchase calculators 15 Major Purchase Available Savings 16 Major Purchase Required Savings 15 major purchase needs, assessing 31 Major Purchase page 31 What are my options? button 32 Mean Variance Optimizer 41 modules, selecting 24 Mortgage Comparison calculator 22

#### Ν

NaviPlan Select

phone support 6

resources 6

user manual series 4

#### 0

Optimize dialog box 41

#### Ρ

phone support 6

portfolios, entering 43

Profile page 39

### Q

Questionnaire page 39

#### R

results

Asset Allocation Assessment 53

Financial Assessment 37 retirement goal coverage graph 28 retirement needs, assessing 27 Retirement page 27 retirement planning calculators 12 Retirement Available Savings 13 Retirement Required Savings calculator 12 return rates, entering 48

#### S

Select Document Sections dialog box 55 Select Modules dialog box 24 Select Modules page 24 suggested asset mix comparing to current portfolio 52 customizing 39-41 suggested asset mix graph 52

Summary page 37, 53

#### Т

tax methods

Average 25

Detailed 25

### U

user-defined asset allocation 43 user manual conventions 5 series 4

UTMA or UGMA, entering 50

V

viewing results 37

#### W

What Are My Options?

disability insurance 34

education 30

insurance 33

major purchase 32

retirment 28